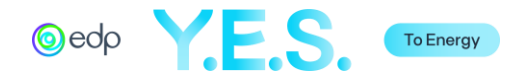

# Fundo A2E

# Instruções de preenchimento da candidatura

Ler atentamente as Instruções e o Regulamento, disponíveis no website da EDP antes de preencher a candidatura. Para questões relacionadas com a plataforma, contactar através do endereço <u>https://edp.smapply.io/helpdesk/</u>. Para questões relacionadas com a candidatura, contacte-nos através do email <u>a2e@edp.com</u>.

# ÍNDICE

| 1. | Regis | Página 2                                     |           |
|----|-------|----------------------------------------------|-----------|
| 2. | Seleç | Página 3                                     |           |
| З. | Cand  | Página 4                                     |           |
|    | А.    | Disclaimer                                   | Página 6  |
|    | В.    | Informação do Promotor do Projeto            | Página 7  |
|    | С.    | Descrição geral do projeto                   | Página 9  |
|    | D.    | Declaração do Candidato                      | Página 17 |
|    | E.    | Documentação complementar                    | Página 19 |
|    | F.    | Como teve conhecimento do Fundo A2E?         | Página 19 |
| 4. | Subm  | eter a Candidatura Simplificada              | Página 20 |
| 5. | Cand  | idatura Detalhada                            | Página 21 |
|    | А.    | Disclaimer                                   | Página 22 |
|    | В.    | Informação do Promotor do Projeto            | Página 23 |
|    | С.    | Descrição geral do projeto                   | Página 26 |
|    | D.    | Beneficiários e Atividades                   | Página 29 |
|    | Ε.    | Parcerias                                    | Página 33 |
|    | F.    | Viabilidade do Projeto                       | Página 35 |
|    | G.    | Orçamento                                    | Página 38 |
|    | Н.    | Sustentabilidade do Projeto                  | Página 39 |
|    | Ι.    | Declaração do Candidato                      | Página 42 |
|    | J.    | Relatório Anual (Financeiro e/ou Atividades) | Página 44 |
|    | К.    | Documentação complementar                    | Página 44 |
| 6. | Subm  | Página 45                                    |           |

#### Notas:

As secções seguintes contêm <u>dados fictícios</u> para ilustrar uma candidatura completa.

Todos os campos de perguntas e respostas na plataforma estão português, no entanto dado que a plataforma é de origem inglesa alguns botões e mensagens aparecerão apenas em inglês.

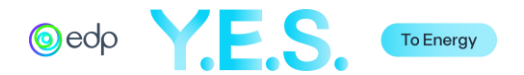

## 1. Registo na Plataforma

Aceda a <u>edp.smapply.io</u> e selecione o botão "Register" (*pt: Registar*). Preencha os campos necessários e clique em "Create Account" (*pt: Criar conta*).

*Nota:* Guarde a sua palavra-passe num local seguro.

| EDP   Applications × +                                                                                                  | ~ - 🗆 ×                                | Apply Apply                                                                                                    |
|----------------------------------------------------------------------------------------------------|----------------------------------------|----------------------------------------------------------------------------------------------------|
| ← → C △                                                                                                    | 🖄 🗶 🏦 🖬 🗄                              | Hegister for an applicant account                                                                                               |
|                                                                                                    | Log In Register 0 -                    | Register with G OR                                                                                                    |
| () edp                                                                                                    |                                        | rivet earne                                                                                                    |
| EDP   Applications<br>A global energy company, leading the energy transition to create                                  | e superior value.                      | Passeord  Confirm passaurd  Organization Harne                                                                                  |
| Select <b>'Login</b> ' if you have already registered or if you don't have an account yet, pleas<br>registration steps. | e select 'Register' and go through the | By regressing for an account, you agree to cur <u>score of accide</u> and <u>access caliby</u> Ness sou un sobs  CREATE ACCOUNT |

Aparecerá uma mensagem e será enviado um e-mail de "EDP Applications" para validação do e-mail utilizado no registo. Confirme o endereço de correio eletrónico para que todas as funcionalidades funcionem na plataforma.

Nota: Verifique o seu spam se a mensagem não aparecer na sua caixa de entrada/inbox.

|                                                                                                    | 🖚 Ap                                                                                                    | ply∘                                            |                                              |
|----------------------------------------------------------------------------------------------------|----------------------------------------------------------------------------------------------------|-------------------------------------------------|----------------------------------------------|
|                                                                                                    | Welcon                                                                                                    | ne!                                             |                                              |
|                                                                                                    | You have successfully registered for a SurveyMonkey Apply account for EDP   Applications                                                                                                    |                                                 |                                              |
|                                                                                                    | We've sent a confirmation link to your email. Yo<br>or complete certain tasks until your em                                                                                                    | u won't be able to sub<br>nail address has been | omit applications<br>verified.               |
|                                                                                                    | Continue to                                                                                                    | site                                            |                                              |
|                                                                                                    |                                                                                                    |                                                 |                                              |
| Dear John Smith<br>In order to validate yo                                                                  | ı,                                                                                                    |                                                 |                                              |
| you to verify your ema                                                                                      | ur SurveyMonkey Apply account we require                                                                                                    |                                                 |                                              |
| you to verify your ema<br>Please click the link be<br>and your account sho                                  | ur SurveyMonkey Apply account we require<br>il address.<br>elow to help us validate that it's really you<br>uld be ready to go.                                                                                                    |                                                 | 📥 Apply                                      |
| you to verify your ema<br>Please click the link b<br>and your account sho<br>Thanks,<br>The SurveyMonkey Ap | ur SurveyMonkey Apply account we require<br>iil address.<br>elow to help us validate that it's really you<br>uld be ready to go.<br>iply Team                                                                                                    |                                                 | <b>Apply</b><br>Thanks!                      |
| you to verify your ema<br>Please click the link b<br>and your account sho<br>Thanks,<br>The SurveyMonkey Ap | ur SurveyMonkey Apply account we require<br>iil address.<br>elow to help us validate that it's really you<br>uld be ready to go.<br>upply Team<br>onfirm email address<br>t glease cays and gene the UIL Into your becauted's address her<br>address her |                                                 | Thanks!<br>Your email address is now verific |

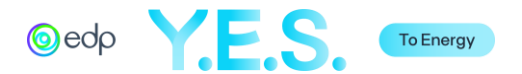

# 2. Seleção do Programa

Após a verificação do email, escolher "View Programs" (*pt: Ver Programas*). Terá a opção de selecionar o Programa em Inglês (EN) ou Português (PT), clicar em "More" (*pt; Mais*) em "A2E Fund – 7th Edition" ou "Fundo A2E – 7ª Edição". De seguida, selecione "Apply" (*pt: Concorrer*). Posteriormente, surgirá uma caixa para registar o nome da organização.

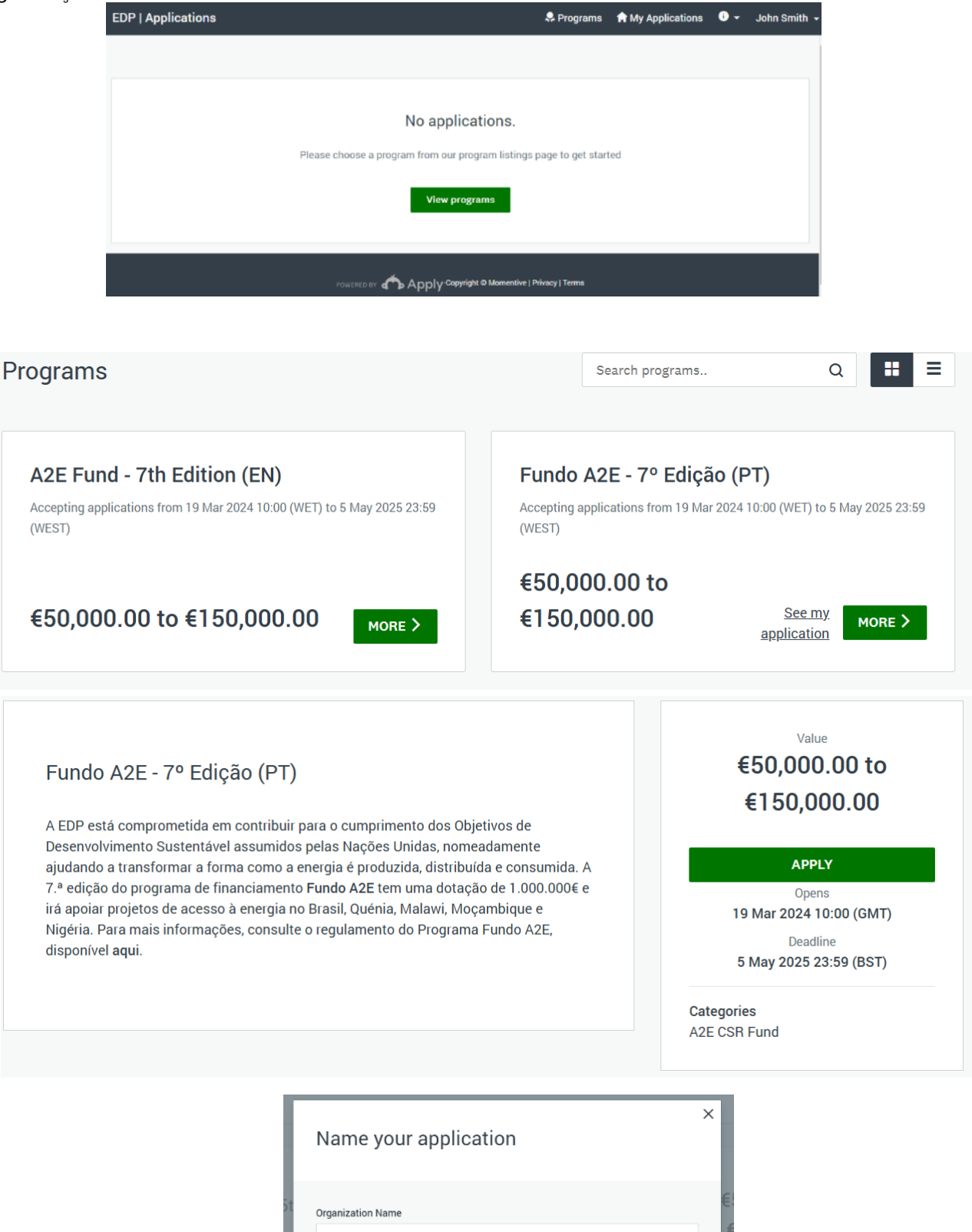

75 characters maximum

CREATE APPLICATION

CANCEL

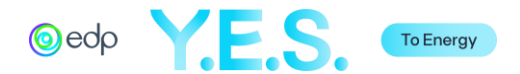

# 3. Candidatura Simplificada

Depois de concluir os passos anteriores, pode aceder ao Portal da Candidatura. O portal apresenta as diferentes secções da candidatura e o respetivo estado.

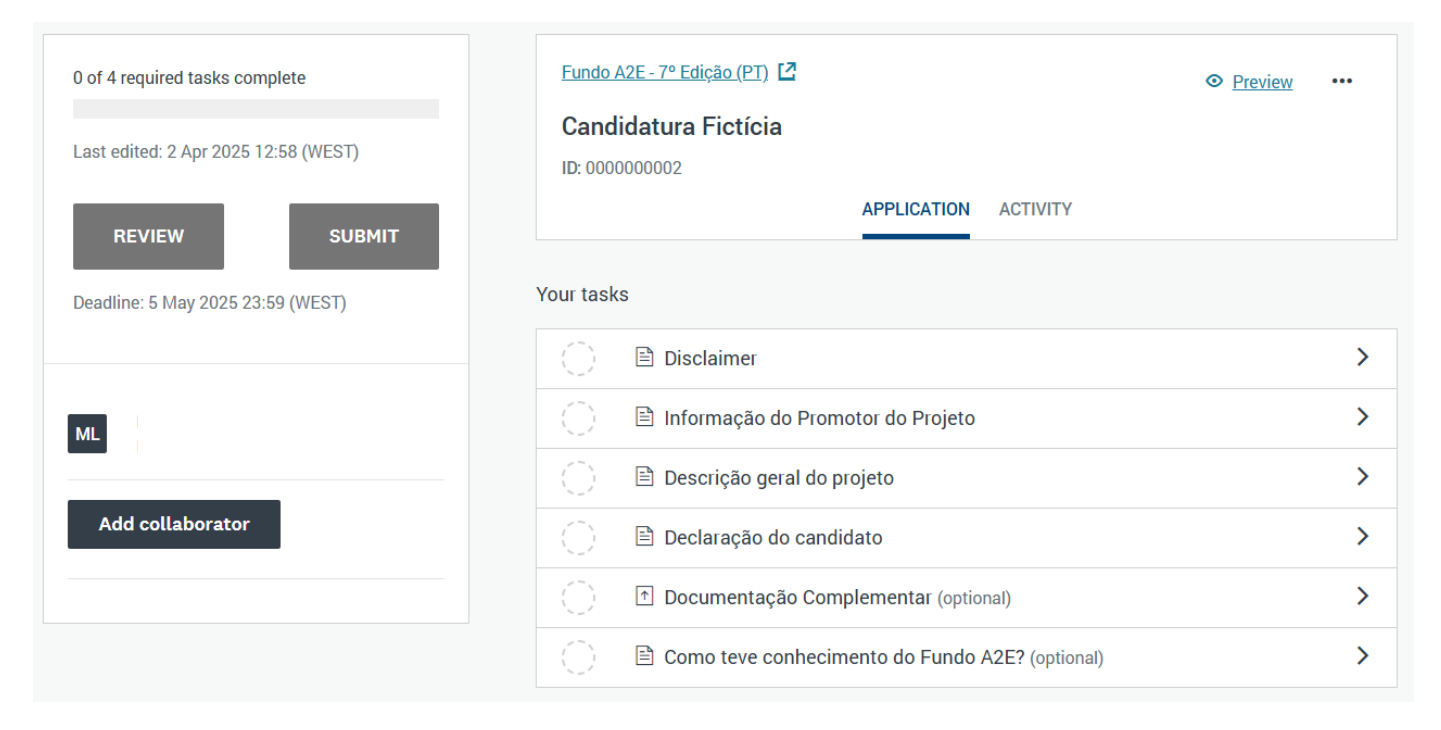

À medida que avança, as tarefas terão uma marca verde de estado. As diferentes tarefas podem ser concluídas em qualquer ordem e o utilizador pode guardar o seu trabalho, terminar a sessão, regressar noutra altura e continuar a trabalhar na candidatura.

| 1 of 4 required tasks complete<br>Last edited: 2 Apr 2025 17:52 (WEST)<br>REVIEW SUBMIT | Fundo A2E - 7° Edição (PT)       Image: Candidatura Fictícia         ID: 000000002       APPLICATION | eview ••• |
|-----------------------------------------------------------------------------------------|----------------------------------------------------------------------------------------------------|-----------|
| Deadline: 5 May 2025 23:59 (WEST)                                                       | Your tasks                                                                                           |           |
|                                                                                         | Completed on: 2 Apr 2025 17:52 (WEST)                                                                | >         |
| ML                                                                                      | Informação do Promotor do Projeto<br>Last edited: 2 Apr 2025 17:52 (WEST)                            | >         |
| Add collaborator                                                                        | 🕦 🖹 Descrição geral do projeto                                                                       | >         |
|                                                                                         | (_)                                                                                                  | >         |
|                                                                                         | Documentação Complementar (optional)                                                                 | >         |
|                                                                                         | Como teve conhecimento do Fundo A2E? (optional)                                                      | >         |

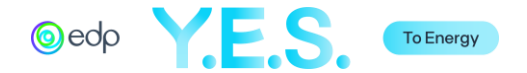

Pode adicionar um colaborador clicando no botão no painel esquerdo. Abre-se uma janela para adicionar a conta de correio eletrónico e definir o tipo de acesso que o colaborador pode ter (apenas de visualização "View Only" ou também de edição "View & Edit"). O colaborador receberá um e-mail para se juntar à candidatura. Tenha em atenção que apenas o e-mail registado na candidatura pode submeter a mesma.

| Collaborators                                                                                                    | ×           |
|----------------------------------------------------------------------------------------------------|-------------|
| Add collaborators to view or contribute to your application<br>Email address of collaborators Separate addresses by commas |             |
| Type of access View & edit View only                                                                                       |             |
| Message (optional)                                                                                                    |             |
|                                                                                                    | SEND INVITE |

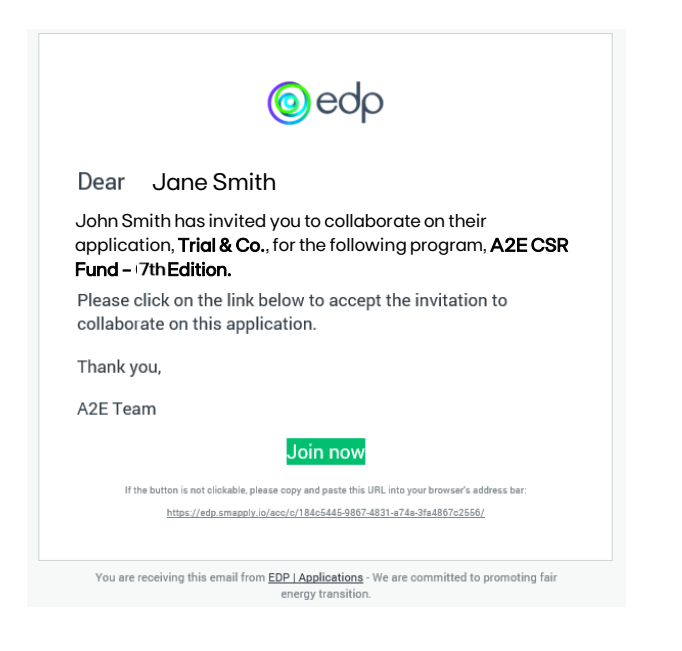

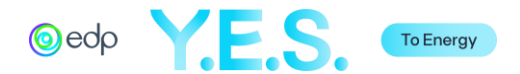

#### A. Disclaimer

Leia atentamente as informações contidas nesta secção e, se o conteúdo for compreendido, assinale a caixa "Confirmo" e selecione "Save & Continue Editing" (*pt: Gravar e continuar a editar*)" ou "Mark as Complete" (*pt: Marcar como concluído*).

| Fund<br>Cano<br>ID: 00 | <u>o A2E - 7º Edição (PT)</u><br><b>Jidatura Fictícia</b><br>)00000002 |     |
|------------------------|------------------------------------------------------------------------|-----|
|                        | Disclaimer                                                             | > 1 |
|                        | Informação do Promotor do<br>Projeto                                   |     |
|                        | Descrição geral do projeto                                             |     |
|                        | Declaração do candidato                                                |     |
|                        | Documentação<br><sup>†</sup> Complementar<br>(optional)                |     |
|                        | Como teve conhecimento                                                 | -   |
|                        | 0 of 4 required tasks complete                                         |     |
|                        | Last edited: 2 Apr 2025 17:58 (WEST)                                   |     |
| F                      | REVIEW SUBMIT                                                          | ſ   |
|                        | Deadline: 5 May 2025 23:59 (WEST)                                      |     |

Disclaimer ••• Disclaimer Os dados pessoais aqui recolhidos destinam-se a permitir o contacto e a interlocução no âmbito do Projeto A. Responsável pelo Tratamento dos Dados Pessoais: EDP S.A. (EDP), com sede na Avenida 24 de Julho, nº 12, 1249-300 Lisboa: e-mail: a2e@edp.com B. Finalidade do Tratame nto e Fundamento Legal: Os dados pessoais de identificação e contacto são tratados para a gestão do projeto, no efeitos de aprovação e subsequente atribuição do contributo financeiro, bem como para cumprimento de quaisquer outras exigências legais. Os dados pessoais serão tratados pela EDP por serem necessários à participação no Programa, cujas regras e regulamento foram aceites pelo interlocutor indicado pelo Promotor do Projeto, que pretende candidatar-se ao mesmo (o fundamento legal será, assim, a relação contratual estabelecida pela aceitação das regras e do regulamento). C. Destinatários: O tratamento dos dados pessoais poderá ser realizado por um prestador de serviços contratado pela EDP, que tratará os dados pesra as finalidades definidas pela EDP e de acordo com as suas instruções, cumprindo rigorosamente as normas legais relativas à proteção de dados pessoais, segurança da informação e demais regulamentações aplicáveis. D. Transferências Internacionais de Dados: A EDP apenas transferirá dados pessoais para países onde a Comissão Europeia tenha decidido garantir um nivel adequado de proteção de dados pessoais ou onde a EDP tenha implementado medidas para assegurar a segurança, integridade e confidencialidade dos dados pessoais, em conformidade com a legislação de proteção de dados, através de mecanismos contratuais aprovados pela Comissão Europeia ou outras Entidades Reguladoras, tais como as Cláusulas Contratuais-Tipo da UE, ou outro mecanismo conforme o Capítulo V do RGPD. E. Periodo de Conservação: Os dados pessoais serão conservados durante a duração do projeto, sem prejuízo da necessidade de os manter além desse periodo para o cumprimento de obrigações legais ou para fins de arquivo histórico da empresa, aplicando-se, neste último caso, medidas técnicas e organizacionais adequadas. F. Exercício de Direitos: O titular dos dados pode, a gualquer mon ento, exercer os seus direitos de acesso, retificação, oposição ou eliminação dos dados, nitação e portabilidade dos seus dados, submetendo o respetivo pedido, por escrito, através dos seguintes contactos: E-mail: a2e@edp.com Ende Avenida 24 de Julho, nº 12, 1249-300 Lisboa. No âmbito deste Projeto, caso considere que a EDP, através desta informação, violou ou possa ter violado os seus direitos nos termos da legislação de proteção de dados aplicável, poderá apresentar reclamação junto da Comissão Nacional de Proteção de Dados. Para qualquer questão relacionada com esta informação, o titular dos dados pode também contactar o Encarregado de Proteção de Dados (DPO) da EDP, através do e-mail doo ot@edo.com. Confirmação Por favor, confirme que leu e compreendeu o aviso acima. Eu confirmo

SAVE & CONTINUE EDITING

MARK AS COMPLETE

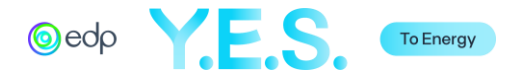

## B. Informação do Promotor de Projeto

Esta secção refere-se às informações sobre o promotor do projeto.

| 🔿 🖻 Informação do Promotor                                               | do Projeto                                   |                                                                                                   |  |  |  |
|--------------------------------------------------------------------------|----------------------------------------------|---------------------------------------------------------------------------------------------------|--|--|--|
| Informação do Promo                                                      | tor do Projeto 🗸 Draft saved 🗎               |                                                                                                   |  |  |  |
|                                                                          |                                              |                                                                                                   |  |  |  |
| 1. Detalhes da Organiza                                                  | <u>ição</u>                                  |                                                                                                   |  |  |  |
| 1.1. Nome da Organização                                                 |                                              |                                                                                                   |  |  |  |
| Teste & Cia                                                              |                                              |                                                                                                   |  |  |  |
| 1.2. Missão                                                              |                                              |                                                                                                   |  |  |  |
| Teste & Cia foi criada para promo<br>comunidades de todo o mundo.        | wer a universalização do acesso à energia em | Breve descrição da organização.                                                                   |  |  |  |
| 1.3 Endereço/Morada Permaner                                             | nte                                          |                                                                                                   |  |  |  |
| Linha de endereço 1                                                      | Rua do Teste, 23                             |                                                                                                   |  |  |  |
| Linha de endereço 2 (opcional)                                           |                                              |                                                                                                   |  |  |  |
| Cidade                                                                   | Teste                                        |                                                                                                   |  |  |  |
| Estado/Província/Região                                                  | Teste                                        |                                                                                                   |  |  |  |
| País                                                                     | Portugal V                                   |                                                                                                   |  |  |  |
| Código Postal (se aplicável)                                             | 0000                                         |                                                                                                   |  |  |  |
| 1.4. País de Registo                                                     |                                              |                                                                                                   |  |  |  |
| Portugal V                                                               |                                              |                                                                                                   |  |  |  |
| 1.5. Numero de Registo<br>500500500                                      |                                              |                                                                                                   |  |  |  |
|                                                                          |                                              | Número de registo da organização.                                                                 |  |  |  |
| 1.0. Data de Registo<br>As organizações devem ter pelo menos 2 anos de e | sistincia                                    | Data de registo. Note-se que só serão elegíveis as organizações com mais de 2 anos de existência. |  |  |  |
| 02 Apr 2008                                                              |                                              |                                                                                                   |  |  |  |
| 1.7. Tipo de Organização                                                 |                                              | Selecione "Sem fins lucrativos" ou "Com fins lucrativos".                                         |  |  |  |
| Sem fins lucrativos 🗸                                                    |                                              |                                                                                                   |  |  |  |
| 1.8 Certificado de Registo                                               |                                              |                                                                                                   |  |  |  |
| 1. Capture                                                               | PNG 0                                        |                                                                                                   |  |  |  |
| 1 Upload another file                                                    |                                              |                                                                                                   |  |  |  |
| 1.9. Número de Identificação Fiscal                                      |                                              |                                                                                                   |  |  |  |
| TIN/NUIT/VAT/NIF/CPF                                                     |                                              | Número fiscal internacional (VAT/NUIT/TIN/CPF/                                                    |  |  |  |
| 500500500                                                                |                                              | NIF). Se for o mesmo que o número de registo, repetir.                                            |  |  |  |
|                                                                          |                                              |                                                                                                   |  |  |  |

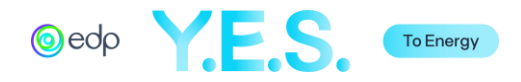

| 1.11. E-mail                                                                      |                          |          |                                                                                                    |
|-----------------------------------------------------------------------------------|--------------------------|----------|----------------------------------------------------------------------------------------------------|
| info@a2eteste.com                                                                 |                          |          |                                                                                                    |
| 1.12. Website                                                                     |                          |          |                                                                                                    |
| www.efçlfeçk.com                                                                  |                          |          |                                                                                                    |
| 2. Coordenador de Proj                                                            | <u>eto</u>               |          | O coordenador do projeto será o ponto focal da<br>organização com a EDP.                                                                                   |
| 2.1. Nome                                                                         | João Silva               |          |                                                                                                    |
| 2.2. Titulo/Posição profissional                                                  | Diretor de Operações     |          |                                                                                                    |
| 2.3. E-mail                                                                       | joão.silva@a2eteste.co   |          |                                                                                                    |
| 2.4. Telefone/Celular                                                             | 0000999999999999         |          | Incluir o código de marcação internacional (por<br>exemplo, 009).                                                                                          |
| SAVE & CONTI                                                                      | NUE EDITING MARK AS COMP | ETE      | Selecione "Mark as Complete" ( <i>pt: Marcar como concluído</i> ) se tiver terminado.                                                                      |
| <ul> <li>Informação do Promotor</li> <li>Completed 3 Apr 2025 15:34 (W</li> </ul> | do Projeto               |          | Antes de submeter a candidatura, é possível edit                                                                                                    |
|                                                                                   |                          | Download | em qualquermomento, clicando nos 3 pontos no canto direito e selecionando "Edit" ( <i>pt: Editar</i> ).                                                    |
| tormação do Promotor do Pro<br>. Detalhes da Organiza                             | ojeto<br>A <u>ÇÃO</u>    | Reset    | I ambém pode fazer o "Download" desta secção<br>candidatura ou retirar/limpar toda a informação<br>introduzida se clicar no "Reset" ( <i>pt : Repor</i> ). |
| 1. Nome da Organização                                                            |                          | Lun      |                                                                                                    |
| -                                                                                 |                          |          |                                                                                                    |

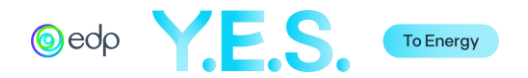

# C. Descrição geral do projeto

Esta secção refere-se à descrição do projeto proposto.

| 🔵 🗎 Descrição geral do projeto                                                                       |                                         |                                                                                                    |
|----------------------------------------------------------------------------------------------------|-----------------------------------------|----------------------------------------------------------------------------------------------------|
| Descrição geral do projeto                                                                           | ✓ Draft saved @                         |                                                                                                    |
| <u>1. Descrição do Projeto</u>                                                                       | 0.0                                     |                                                                                                    |
| 1.1. Título do projeto                                                                               |                                         |                                                                                                    |
| Solar para educação de jovens                                                                        |                                         |                                                                                                    |
| 1.2. Objetivo do projeto                                                                             |                                         |                                                                                                    |
| Resumir em uma (1) frase o objetivo principal do projeto                                             |                                         |                                                                                                    |
| O sistema solar fotovoltaico, através da eletrificação da escola, pe<br>dos jovens à educação.       | rmitirá um melhor acesso                | Resumir em uma (1) frase o objetivo<br>principal do projeto.                                        |
| Characters entered: 115<br>Min: 1 Max: 500                                                           |                                         |                                                                                                    |
| 1.3. País de Implementação<br>Malawi 🗸                                                               |                                         | Selecione na lista o país onde o projeto<br>será realizado.                                         |
| 1.4. Localização do Projeto                                                                          |                                         |                                                                                                    |
| Especificar a localização do local do projeto, por exemplo: Região /<br>Distrito / Cidade / Endereço |                                         |                                                                                                    |
| Chikwina, Mzuzu                                                                                      |                                         | Especificar a localização do local do projeto (por exemplo, região / distrito / cidade / endereço). |
| 1.5. Duração (nº de meses)                                                                           |                                         |                                                                                                    |
| O prazo de execução de cada projeto não pode exceder 12 meses + até 3 meses de preparação (en        | tre Outubro de 2025 e Dezembro de 2026) | do projeto deve durar, no máximo, 1 ano e<br>se aplicável mais 3 meses de preparação.               |
| 10                                                                                                   |                                         | Considerar o período de Outubro 2025 a<br>Dezembro de 2026.                                         |
| SAVE & CONTINUE EDITING NEXT                                                                         |                                         | Clique em "Next" <i>(pt: Seguinte)</i> para<br>passar à próxima página da descrição do<br>projeto.  |
|                                                                                                    |                                         |                                                                                                    |

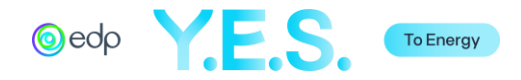

| anaviañ a maval da musiata                                                                                                    | ✓ Draft saved ₪                                                                                                    |
|----------------------------------------------------------------------------------------------------|----------------------------------------------------------------------------------------------------|
| escrição gerai do projeto                                                                                                    | (25%                                                                                                    |
| 6. Área de atividade do Projeto                                                                                                    |                                                                                                    |
| nergia & Educação 🗸                                                                                                    | Selectorie d categoria principal da lista                                                                                                    |
| 7. Explicação do problema identificado                                                                                                    |                                                                                                    |
| screver a(s) necessidade(s) ou desafio(s) enfrentados pela(s) comunidade(s) beneficia                                                                                                    | s) com a implementação do projeto.                                                                                                    |
| No Malawi, um dos países mais pobres do mundo (172.º lug<br>Nações Unidas de 2018), com 50% da população a viver ab<br>apenas 38% da população se matricula no ensino secundár<br>especialmente as raparigas adolescentes, que se encontran<br>enfrentam os desafios associados à adolescência, bem com<br>comunidades sobre o seu papel na sociedade.<br>A falta de educação é uma barreira para o futuro emprego q<br>de Julgamento não tem eletricidade e faltam condições para<br>profissional, como informática ou outras actividades de form<br>desenvolvimento da comunidade. | r entre 189 países no IDH das<br>xo do limiar de pobreza,<br>Esta situação afeta<br>numa fase muito vulnerável e<br>as percepções das<br>alificado. A Escola Secundária<br>roporcionar formação<br>ção que permitam o                    |
| 8. Descrição do projeto                                                                                                    |                                                                                                    |
| plicação dos objetivos do projeto, indicando objetivamente a(s) Solução(ões) para o(s)                                                                                                    | iblema(s) identificado(s), incluindo a tecnologia,                                                                                                    |
| delo de negócio, e o seu alinhamento com as diretrizes de financiamento da EDP                                                                                                    |                                                                                                    |
| O projeto "Solar para a educação de jovens" visa reforçar as geração de líderes no Malawi. O projeto permitirá o fornecin e fiável à Escola Secundária Teste, através da instalação de baterias para servir toda a infraestrutura. O projeto incluirá t sala de informática equipada com 20 computadores, de mor formação dos alunos e também da comunidade.                                                                                                    | apacidades de uma nova<br>nto completo de energia limpa<br>m sistema solar fotovoltaico +<br>nbém a construção de uma<br>a servir as necessidades de<br>incluindo a tecnologia e o modelo de<br>negócio, e a relação com as diretrizes o |
| As necessidades da comunidade serão avaliadas durante u<br>solar irá permitir também o carregamento de telemóveis/celu<br>uma taxa que será utilizada para um fundo de manutenção.<br>formação sobre o funcionamento e a manutenção do sistem<br>consecuirames etrais meis alunes para a secela e raduzir as                                                                                                    | estudo no terreno; o sistema<br>ares através do pagamento de<br>pessoal da escola receberá<br>Com este projeto,<br>avas de abandono escolar                                                                                              |

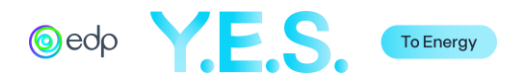

| 1.9. Solução Técnica                                                                                                    |                                                         |  |                                                                                      |  |  |
|----------------------------------------------------------------------------------------------------|---------------------------------------------------------|--|--------------------------------------------------------------------------------------|--|--|
|                                                                                                    |                                                         |  |                                                                                      |  |  |
| A. Fonte de Energia                                                                                                    |                                                         |  |                                                                                      |  |  |
| Solar                                                                                                    |                                                         |  | Selecionar a principal fonte de energia a<br>utilizar no projeto.                    |  |  |
| <ul> <li>Hídrica</li> </ul>                                                                                                    |                                                         |  |                                                                                      |  |  |
| <ul> <li>Eólica</li> </ul>                                                                                                    |                                                         |  |                                                                                      |  |  |
| Biomassa                                                                                                    |                                                         |  |                                                                                      |  |  |
| Hibrido,                                                                                                    |                                                         |  |                                                                                      |  |  |
| especifique                                                                                                    |                                                         |  |                                                                                      |  |  |
|                                                                                                    |                                                         |  |                                                                                      |  |  |
| Outra,                                                                                                    |                                                         |  |                                                                                      |  |  |
| especifique                                                                                                    |                                                         |  |                                                                                      |  |  |
|                                                                                                    |                                                         |  |                                                                                      |  |  |
| Current number checked: 1                                                                                                    |                                                         |  |                                                                                      |  |  |
| B. Tipo de Solução                                                                                                    |                                                         |  | Selecionar todas as tecnologias a utilizar                                           |  |  |
| Sistemas para Infraestrutura Pública e Privada                                                                                                    |                                                         |  | no ambito do projeto.                                                                |  |  |
| <ul> <li>Sistemas Solares Domésticos/Solar Home Systematics</li> </ul>                                                                                                    | tems (SHS)                                              |  |                                                                                      |  |  |
| Mini-Rede/Mini-Grid (MG)                                                                                                    |                                                         |  |                                                                                      |  |  |
| Rede Interconectada/Mesh-Grid (peer-to-peer                                                                                                    | SHS)                                                    |  |                                                                                      |  |  |
| <ul> <li>Armazenamento a frio/Cold Storage</li> </ul>                                                                                                    |                                                         |  |                                                                                      |  |  |
| <ul> <li>Bombagem de água</li> </ul>                                                                                                    |                                                         |  |                                                                                      |  |  |
| <ul> <li>Dessalinização</li> </ul>                                                                                                    |                                                         |  |                                                                                      |  |  |
| <ul> <li>Mobilidade Elétrica/E-Mobility</li> </ul>                                                                                                    |                                                         |  |                                                                                      |  |  |
| <ul> <li>Aluguer de baterias/Estações de carregamento</li> </ul>                                                                                                    | )                                                       |  |                                                                                      |  |  |
| Fogões eficientes/Cookstoves                                                                                                    |                                                         |  |                                                                                      |  |  |
| C Outro                                                                                                    |                                                         |  |                                                                                      |  |  |
| especifique                                                                                                    |                                                         |  |                                                                                      |  |  |
|                                                                                                    |                                                         |  |                                                                                      |  |  |
|                                                                                                    |                                                         |  |                                                                                      |  |  |
| C. Potência Instalada (kW)                                                                                                    | D. Armazenamento/Storage                                |  | Se for selecionado "Sim", o campo<br>"Capacidade da bateria" aparecerá               |  |  |
| 30                                                                                                    | Sim 🗸                                                   |  | automaticamente.                                                                     |  |  |
|                                                                                                    | Capacidade da Bateria (kWh)                             |  |                                                                                      |  |  |
|                                                                                                    | 50                                                      |  |                                                                                      |  |  |
|                                                                                                    |                                                         |  |                                                                                      |  |  |
| E. Descrição da solução técnica                                                                                                    |                                                         |  |                                                                                      |  |  |
| Descrever a tecnologia proposta para o projeto (por exemplo, instala                                                                                                    | ição de um sistema solar fotovoltaico (30kWp) incluindo |  |                                                                                      |  |  |
| armazenamento (8kAh) num modelo PAYGO)                                                                                                    |                                                         |  |                                                                                      |  |  |
| Instalação de um sistema solar fotovoltaico (30kWp) incluindo armazenamento (8kAh),<br>composto por X painéis de X W do fornecedor X.<br>O sistema irá alimentar 4 salas de aula, mais o laboratório de informática e um pequeno |                                                         |  |                                                                                      |  |  |
| Characters entered: 250                                                                                                    | 17                                                      |  |                                                                                      |  |  |
| Min: Max: 1500                                                                                                    |                                                         |  | Clique em "Next" (nt: Sequinto) para                                                 |  |  |
|                                                                                                    |                                                         |  | passar à página seguinte da descrição                                                |  |  |
| PREVIOUS SAVE & C                                                                                                    | DNTINUE EDITING NEXT                                    |  | geral ao projeto ou em "Previous" (pt:<br>Anterior) se pretender ver/editar a página |  |  |
|                                                                                                    |                                                         |  | anterior.                                                                            |  |  |

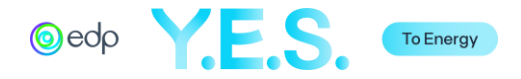

| Descrição geral do proj                                                                                                    | eto                                                                                     | ✓ Draft saved @                                                                                |  |  |  |  |  |
|----------------------------------------------------------------------------------------------------|-----------------------------------------------------------------------------------------|------------------------------------------------------------------------------------------------|--|--|--|--|--|
| 2. Desenvolvimento do Projeto                                                                                                    |                                                                                         |                                                                                                |  |  |  |  |  |
| 2.1. Beneficiários                                                                                                    |                                                                                         |                                                                                                |  |  |  |  |  |
| <ul> <li>A. Grupo de Beneficiários</li> <li>Estudantes (e respetivas famílias), i</li> <li>Profissionais de saúde e/ou pacient</li> <li>Comunidades em situação de pobre</li> </ul>             |                                                                                         | Selecionar o grupo de beneficiários do<br>projeto. Selecionar todos os que forem<br>aplicável. |  |  |  |  |  |
| <ul> <li>Proprietários de negócios, empreen</li> </ul>                                                                                                    | dedores e/ou pessoes desempreg                                                          | edes                                                                                           |  |  |  |  |  |
| Agricultores, pescadores e outros tr     Populações vulneráveis (imigrantes<br>com dependências, etc.)                                                                                          | abalhadores do setor agrícola ou<br>, refuglados, pessoas com deficiê                   | das pescas<br>ncia, mulheres, reclusos, pessoas                                                |  |  |  |  |  |
| Outro, especifique                                                                                                    |                                                                                         |                                                                                                |  |  |  |  |  |
| B. Faixa etária dos beneficiários Crianças (dos 0 aos 12 anos de idad Jovens (dos 12 aos 17 anos de idad                                                                                        | B. Faixa etária dos beneficiários                                                       |                                                                                                |  |  |  |  |  |
| Adultos (dos 18 aos 64 anos de Ida                                                                                                    | se)                                                                                     |                                                                                                |  |  |  |  |  |
| <ul> <li>idosos (+65 enos de idade)</li> </ul>                                                                                                    |                                                                                         |                                                                                                |  |  |  |  |  |
| C. Planos de envolvimento comun<br>A comunidade beneficiária já foi ide                                                                                                    | C. Planos de envolvimento comunitário<br>A comunidade beneficiária já foi identificade. |                                                                                                |  |  |  |  |  |
| <ul> <li>A comunidade beneficiária recebeu</li> </ul>                                                                                                    | o nosso apoio através de outros p                                                       | rojetos.                                                                                       |  |  |  |  |  |
| <ul> <li>A comunidade beneficiária precisa</li> </ul>                                                                                                    | de ser identificada.                                                                    |                                                                                                |  |  |  |  |  |
| D. Marrie & Development of a                                                                                                    |                                                                                         |                                                                                                |  |  |  |  |  |
| D. NUMERO DE BENEficiarios                                                                                                    | 112                                                                                     | Time de anacta Ta                                                                              |  |  |  |  |  |
| Beneficiários diretos                                                                                                    | 630                                                                                     | Estudantes e pessoal                                                                           |  |  |  |  |  |
| Reneficiários indirectos                                                                                                    | 1000                                                                                    | Jouens e Comunidade                                                                            |  |  |  |  |  |
| semenciarios indirectos                                                                                                    | 1000                                                                                    | Jovens e Comunidade                                                                            |  |  |  |  |  |
| Explicar o cálculo dos números apresentados e descrever de que forma os beneficiários<br>serão diretamente afetados, bem como a forma de envolvimento no processo.                              |                                                                                         |                                                                                                |  |  |  |  |  |
| 600 alunos frequentam a Escola Secundária Teste, 30 professores e funcionários. Cerca de 500 jovens da região não estão inscritos na escola mais o resto da comunidade de cerca de 500 pessoas. |                                                                                         |                                                                                                |  |  |  |  |  |
| Characters entered: 191<br>Min: Max: 1000                                                                                                    |                                                                                         |                                                                                                |  |  |  |  |  |

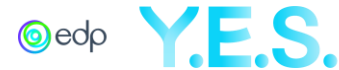

#### 2.2. Principais Atividades e Resultados

Preencha a seguinte tabela que correlaciona as principais atividades do projeto com os resultados esperados para a comunidade e as partes

interessadas. Considerar os resultados ambientais e sociais

- As principais Atividades são definidas como as ações-chave para permitir a realização dos objetivos do projeto.

 - Os Resultados a curto prazo (Outputs) são definidos como os principais resultados das ações, que devem ser pormenorizados e quantificados.

 - Os Resultados a longo prazo (Outcomes) são definidos como as mudanças (em termos de conhecimentos, atitudes, comportamentos e mentalidades) que ocorrem numa pessoa e/ou comunidade devido às ações do projeto.

#### Exemplo:

- Atividade 1| Atividade Principal: Instalar equipamento de energia limpa | Resultado a curto prazo: Escola alimentada por energia solar e 630 alunos com acesso a energia | Resultado a longo prazo: Aumentar o acesso dos alunos a uma melhor educação.

- Atividade 2) Atividade Principal: Formação em operação e manutenção (0&M) | Resultado a curto prazo: 5 membros da equipa formados) | Resultado a longo prazo: Aumento do conhecimento sobre operação e manutenção de sistemas solares.

|             | Atividades Principais                                                              | Resultados a curto prazo<br>(outputs)                                                                             | Resultados a longo prazo<br>(outcomes)                                                  |
|-------------|------------------------------------------------------------------------------------|----------------------------------------------------------------------------------------------------|-----------------------------------------------------------------------------------------|
| Atividade 1 | Adaptar os<br>telhados da escola<br>e as salas de aula                             | Escola Secundária<br>Teste adaptada                                                                               | Aumento do acesso dos<br>estudantes a um ensino<br>de melhor qualidade                  |
| Atividade 2 | Instalação de<br>energia limpa e<br>acesso a<br>equipamento de<br>Internet         | Escola Secundária<br>Teste alimentada por<br>energia solar e 630<br>alunos e funcionários<br>com acesso a energia | Aumento do acesso dos<br>estudantes a um ensino<br>de melhor qualidade                  |
| Atividade 3 | Formação do<br>pessoal escolar<br>sobre operação e<br>manutenção<br>do equipamento | 5 membros do<br>pessoal formados                                                                                  | Aumento do<br>conhecimento sobre a<br>operação e<br>manutenção dos<br>sistemas solares. |
| Atividade 4 | Conceber<br>workshops de TI                                                        | Construção de uma sala de informática                                                                             | Aumentar o acesso dos<br>estudantes e da<br>comunidade à Internet                       |
| Atividade 5 | Criar o Fundo de<br>Manutenção                                                     | Criação do Fundo de<br>Manutenção                                                                                 | Manutenção dos<br>sistemas para as<br>próximas décadas                                  |
| Atividade 6 |                                                                                    |                                                                                                    |                                                                                         |

Preencha o quadro que relaciona as principais atividades do projeto com os resultados esperados para a comunidade e partes interessadas. Considerar resultados ambientais e sociais.

- As atividades são definidas como as principais ações a para permitir o cumprimento dos objetivos do projeto.

 Os resultados a curto prazo (outputs) são definidos como os principais resultados imediatos das ações, que devem ser pormenorizados e quantificados.

- Os resultados a longo prazo (outcomes) são definidos como as mudanças (em termos de conhecimentos, atitudes, comportamentos e mentalidades) que ocorrem numa pessoa e/ou comunidade devido às acções do projeto.

Pode preencher até 10 atividades.

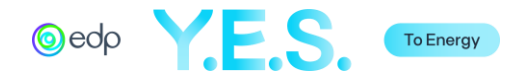

#### 2.3. Orçamento

Pode ser solicitado à EDP um apoio financeiro entre 50.000 a 150.000 euros. Como referido, os candidatos devem garantir, no mínimo, um cofinanciamento de 25% (entidades sem fins lucrativos) ou 50% (entidades com fins lucrativos) do valor global do projeto.

Apenas para efeitos exemplificativos, caso o seu projeto seja selecionado para a fase de Candidatura, consulte o <u>formulário de orcamento</u> detalhado que será solicitado.

| Rubricas Orçamentais                                                                                     | Custo Total (€) | Valor solicitado à EDP (€) |
|----------------------------------------------------------------------------------------------------|-----------------|----------------------------|
| 1. Despesas de Investimento/Materiais                                                                    | €               | €                          |
| (obras, equipamento de produção e<br>outros materiais/equipamentos)                                      | 63000           | 41000                      |
| 2. Despesas de<br>Desenvolvimento/Serviços (RH,                                                          | €               | €                          |
| deslocações, serviços externos,<br>comunicação, formação, monitorização<br>& avaliação, e outros custos) | 27000           | 9000                       |
| Total (1+2)                                                                                              | 90000           | 50000                      |

Total Projeto: € 90000

Total solicitado à EDP. € 50000

Percentagem solicitada à EDP. 55 %

#### 2.4. Parcerias potenciais

Enumerar as potenciais parcerias para a execução e/ou financiamento do projeto e descrever o seu papel no projeto. Se não tiver parceiros, escreva N.A. (não aplicável) na primeira linha e forneca as informações na caixa de texto que se seque à tabela

|                      | Nome do Parceiro                         | Papel                                                                                                    |
|----------------------|------------------------------------------|----------------------------------------------------------------------------------------------------|
| Parceiro 1           | Parceiro A2E                             | Esta é a agência nacional de<br>educação e é fundamental para<br>permitir a nossa intervenção.<br>Também irão dar formação aos<br>professores. |
| Parceiro 2           | Escola Secundária Teste                  | Responsável pelo envolvimento<br>de todas as partes interessadas<br>na escola e na comunidade                                                  |
| Parceiro 3           | Referência Solar A2E                     | Fornecer o equipamento e a formação em O&M.                                                                                                    |
| Parceiro 4           |                                          |                                                                                                    |
| Parceiro 5           |                                          |                                                                                                    |
| Parceiro 6           |                                          |                                                                                                    |
| Se o seu p<br>motivo | rojeto não necessitar de parceiros, apro | esente uma breve explicação do                                                                                                    |
| n.a.                 |                                          |                                                                                                    |

SAVE & CONTINUE EDITING

NEXT

O orçamento simplificado do projeto divide-se em 1. Despesas de Investimento (relativas a materiais e equipamentos) e 2. Despesas de desenvolvimento (relacionadas com os serviços). Consultar o regulamento para verificar todos os custos elegíveis e não elegíveis.

A primeira linha e a primeira coluna já estão preenchidas. Preencha as informações nos restantes campos.

Em Custo total (€), deve ser indicado o valor total dessa rubrica orçamental. Em Valor solicitado à EDP, o montante Correspondente ao cofinanciamento da EDP.

O Total Projeto e o Total Solicitado à EDP são automaticamente calculados à medida que a tabela é preenchida.

Ao gravar o formulário, poderá aparecer uma mensagem de erro se o valor solicitado à EDP for superior a  $150.000 \in$ ou inferior a  $50.000 \in$ .

Identificar as parcerias específicas para o financiamento e/ou a execução do projeto: Nome da organização e seu papel/objetivo da parceria).

Clique em "Next" (*pt: Seguinte*) para passar à Próxima página descrição geral do projeto ou em "Previous" (*pt: Anterior*) para ver/editar a página anterior.

A2E CSR Fund 2025/2026 | 7th Edition

PREVIOUS

Characters entered: 4 Min: Max: 1000

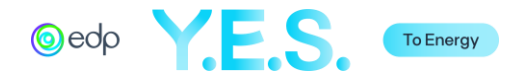

| Descrição geral do projeto …                                                                                                    |                                                                                                    |
|----------------------------------------------------------------------------------------------------|----------------------------------------------------------------------------------------------------|
| Descrição geral do projeto                                                                                                    |                                                                                                    |
| 3. Experiência e Responsabilidade da Organização                                                                                                    |                                                                                                    |
| 3.1. Experiência do Promotor do Projeto (organização candidata) em projetos, ou soluções e/ou comunidades-alvo semelhantes                                                                                                    |                                                                                                    |
| Teste & Cia tem 15 anos de experiência e mais de 30 projectos semelhantes<br>implementados, 5 dos quais no Malawi. A organização tem uma equipa de 10 pessoas, 3<br>das quais no Malawi (1 expatriado, 2 nacionais). Temos uma forte capacidade<br>organizacional, assegurada pela forte experiência da nossa equipa de operações no<br>cumprimento dos requisitos de diferentes doadores. Teste & Cia está integrada nas<br>comunidades que serve e tem uma forte parceria institucional a nível regional e central,<br>nomeadamente com os ministérios da Educação e da Energia. | Descrever a experiência da<br>organização e as suas referências,<br>incluindo a nível nacional.                                                                                                    |
| Characters entered: 544<br>Min: Max: 1000                                                                                                    |                                                                                                    |
|                                                                                                    |                                                                                                    |
| Portfolio/Carteira de Projetos                                                                                                    |                                                                                                    |
| 1. Capture     .PNG                                                                                                    |                                                                                                    |
| 1. Capture     .PNG       Website da organização                                                                                                    | O website será automaticamente                                                                                                    |
| 1. Capture     .PNG       Website da organização       www.efçlfeçk.com                                                                                                    | O website será automaticamente<br>preenchido com os dados da seção<br>Informações do promotor do projeto.                                                                                                    |
| Portfolio/Carteira de Projetos     1. Capture   Website da organização   Www.efçlfeçk.com     A organização já foi apoiada anteriormente pelo Fundo A2E da EDP?     Image: Sim                                                                                                    | O website será automaticamente<br>preenchido com os dados da seção<br>Informações do promotor do projeto.<br>Selecione "Sim" ou "Não". Se "Sim", será<br>aberta uma caixa de texto para<br>descrever o projeto. Se "Não", pode                                                                                                    |
| Portfolio/Carteira de Projetos   1. Capture   .PNG   Website da organização   www.efçlfeçk.com    A organização já foi apoiada anteriormente pelo Fundo A2E da EDP?    Sim    Não                                                                                                    | O website será automaticamente<br>preenchido com os dados da seção<br>Informações do promotor do projeto.<br>Selecione "Sim" ou "Não". Se "Sim", será<br>aberta uma caixa de texto para<br>descrever o projeto. Se "Não", pode<br>avançar para pergunta seguinte.                                                                              |
| Portfolio/Carteira de Projetos     1. Capture   .PNG   .PNG   Website da organização   www.efçlfeçk.com    A organização já foi apoiada anteriormente pelo Fundo A2E da EDP? <ul> <li>Sim</li> <li>Não</li> </ul> Clear Indique o nome do projeto apoiado e a edição em que foi selecionado. Explique em que é que este projeto é diferente.                                                                                                    | O website será automaticamente<br>preenchido com os dados da seção<br>Informações do promotor do projeto.<br>Selecione "Sim" ou "Não". Se "Sim", será<br>aberta uma caixa de texto para<br>descrever o projeto. Se "Não", pode<br>avançar para pergunta seguinte.                                                                              |
| Portfolio/Carteira de Projetos     1. Capture      Website da organização   www.efçtfeçk.com   A organização já foi apoiada anteriormente pelo Fundo A2E da EDP? <ul> <li>Sim</li> <li>Não</li> </ul> Clear Indique o nome do projeto apoiado e a edição em que foi selecionado. Explique em que eque este projeto é diferente. Fomos apoiados na 2ª edição com o projeto "Solar para Saúde". Este projeto também no Malawi era focado no formecimento de energia solar para um hospital.                                                                                          | O website será automaticamente<br>preenchido com os dados da seção<br>Informações do promotor do projeto.<br>Selecione "Sim" ou "Não". Se "Sim", será<br>aberta uma caixa de texto para<br>descrever o projeto. Se "Não", pode<br>avançar para pergunta seguinte.                                                                              |
| Portfolio/Carteira de Projetos   1. Capture   .PNG   Website da organização   www.efçlfeçk.com    A organização já foi apoiada anteriormente pelo Fundo A2E da EDP? Image: Sim   Não   Não Clear Indique o nome do projeto apoiado e a edição em que foi selecionado. Explique em que é que este projeto é diferente. Formos apoiados na 2ª edição com o projeto "Solar para Saúde". Este projeto também no Malawi era focado no formecimento de energia solar para um hospital.                                                                                                   | O website será automaticamente<br>preenchido com os dados da seção<br>Informações do promotor do projeto.<br>Selecione "Sim" ou "Não". Se "Sim", será<br>aberta uma caixa de texto para<br>descrever o projeto. Se "Não", pode<br>avançar para pergunta seguinte.                                                                              |
| Portfolio/Carteira de Projetos   1. Capture   .PNG   Website da organização   www.efçlfeçk.com   A organização já foi apoiada anteriormente pelo Fundo A2E da EDP? <ul> <li>Sim</li> <li>Não</li> </ul> O Não     Clear   Indique o nome do projeto apoiado e a edição em que foi selecionado. Explique em que eque este projeto é diferente.   Fornos apoiados na 2ª edição com o projeto "Solar para Saúde". Este projeto também no Malawi era focado no fornecimento de energia solar para um hospital.   8.2. Tem algum parceiro de candidatura? <ul> <li>Sim</li> </ul>       | O website será automaticamente<br>preenchido com os dados da seção<br>Informações do promotor do projeto.<br>Selecione "Sim" ou "Não". Se "Sim", será<br>aberta uma caixa de texto para<br>descrever o projeto. Se "Não", pode<br>avançar para pergunta seguinte.<br>Selecionar "Sim" ou "Não". Se "Sim",<br>aparecerão os campos relacionados |

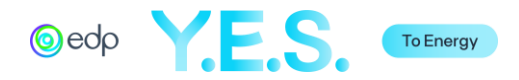

| . Nome da Organização                                                                                                    | Parceiro A2E                                                                                                    | O nome da organização será                                                                                                    |
|----------------------------------------------------------------------------------------------------|----------------------------------------------------------------------------------------------------|----------------------------------------------------------------------------------------------------|
| 8. Experiência em projetos, ou<br>oluções e/ou comunidades-alvo<br>emelhantes                                                                                                    | A2E Partner é a agência nacional para a educ<br>formação                                                                                                    | cação e a                                                                                                    |
| . Portfolio/Carteira de Projetos                                                                                                    | www.teste.com/portfolio                                                                                                    |                                                                                                    |
| ). Website da Organização                                                                                                    | www.teste.com                                                                                                    |                                                                                                    |
| . A organização já foi apoiada<br>nteriormente pelo Fundo A2E da                                                                                                    | Não 🗸                                                                                                    | Marque a caixa para adicionar um nov                                                                                                    |
| DP?<br>dicionar outro parceiro?                                                                                                    | 0                                                                                                    | parceiro. Pode adicionar até 6 parceiro<br>de projeto.                                                                                                    |
| haracters entered: 61<br>⁄in: Max: 1000                                                                                                    |                                                                                                    |                                                                                                    |
| I. Sustentabilidade                                                                                                    |                                                                                                    |                                                                                                    |
| A escola assumirá a propriedade                                                                                                    | do programa.                                                                                                    |                                                                                                    |
| A escola assumirá a propriedade<br>A sustentabilidade técnica será a<br>apoio do fornecedor em todas as<br>Será criado um fundo de manute<br>comunidade para o pagamento d<br>telemóveis/celulares e acesso à l<br>que terá acesso a uma melhor eo<br>empregabilidade no futuro.                                                                                                    | do programa.<br>ssegurada através da formação do pessoal em O<br>ações corretivas necessárias.<br>nção, gerido pela escola, e serão cobradas taxas<br>e carregamento de<br>nternet. A comunidade beneficiará com o projeto,<br>lucação, aumentando também o potencial para u                                                                                                    | Descrever como é assegurada a viabilidade do projeto para a sua continuidade a longo prazo, abordando os aspectos técnicos, económicos, sociais e ambientais do projeto.                                                                                                    |
| A escola assumirá a propriedade<br>A sustentabilidade técnica será a<br>apoio do fornecedor em todas as<br>Será criado um fundo de manute<br>comunidade para o pagamento d<br>telemóveis/celulares e acesso à l<br>que terá acesso a uma melhor eo<br>empregabilidade no futuro.<br>Characters entered: 523<br>Ain: Max: 1500                                                                                                    | do programa.<br>ssegurada através da formação do pessoal em O<br>ações corretivas necessárias.<br>nção, gerido pela escola, e serão cobradas taxas<br>e carregamento de<br>nternet. A comunidade beneficiará com o projeto,<br>lucação, aumentando também o potencial para u                                                                                                    | Descrever como é assegurada a<br>viabilidade do projeto para a sua<br>continuidade a longo prazo, abordand<br>os aspectos técnicos, económicos,<br>sociais e ambientais do projeto.                                                                                                    |
| A escola assumirá a propriedade<br>A sustentabilidade técnica será a<br>apoio do fornecedor em todas as<br>Será criado um fundo de manute<br>comunidade para o pagamento d<br>telemóveis/celulares e acesso à l<br>que terá acesso a uma melhor ed<br>empregabilidade no futuro.<br>haracters entered: 523<br>tin: Max: 1500<br>.2. Para que Objetivo(s) de Des                                                                                                    | do programa.<br>ssegurada através da formação do pessoal em O<br>ações corretivas necessárias.<br>nção, gerido pela escola, e serão cobradas taxas<br>e carregamento de<br>nternet. A comunidade beneficiará com o projeto,<br>lucação, aumentando também o potencial para u<br>envolvimento Sustentável (ODS) contribui o<br>ODS 10 - Reduzir as Desigualdade                                                                                                    | Descrever como é assegurada a viabilidade do projeto para a sua continuidade a longo prazo, abordand os aspectos técnicos, económicos, sociais e ambientais do projeto. projeto? Selecionar até 5 (cinco) ODS que contribuam de forma direta e relevante para projeto.                                        |
| A escola assumirá a propriedade<br>A sustentabilidade técnica será a<br>apoio do fornecedor em todas as<br>Será criado um fundo de manute<br>comunidade para o pagamento d<br>telemóveis/celulares e acesso à l<br>que terá acesso a uma melhor ed<br>empregabilidade no futuro.<br>haracters entered: 523<br>lin: Max: 1500<br>.2. Para que Objetivo(s) de Des<br>ODS 1 - Erradicar a Pobreza                                                                                                    | do programa.<br>ssegurada através da formação do pessoal em O<br>ações corretivas necessárias.<br>nção, gerido pela escola, e serão cobradas taxas<br>e carregamento de<br>nternet. A comunidade beneficiará com o projeto,<br>lucação, aumentando também o potencial para u<br>envolvimento Sustentável (ODS) contribui o<br>ODS 10 - Reduzir as Desigualdade<br>ODS 11 - Cidades e Comunidades                                                                                                    | <ul> <li>Descrever como é assegurada a viabilidade do projeto para a sua continuidade a longo prazo, abordando os aspectos técnicos, económicos, sociais e ambientais do projeto.</li> <li>projeto?</li> <li>Selecionar até 5 (cinco) ODS que contribuam de forma direta e relevante para projeto.</li> </ul> |
| A escola assumirá a propriedade<br>A sustentabilidade técnica será a<br>apoio do fornecedor em todas as<br>Será criado um fundo de manute<br>comunidade para o pagamento d<br>telemóveis/celulares e acesso à l<br>que terá acesso a uma melhor ec<br>empregabilidade no futuro.<br>haracters entered: 523<br>tin: Max: 1500<br>.2. Para que Objetivo(s) de Des<br>ODS 1 - Erradicar a Pobreza<br>ODS 2 - Erradicar a Fome<br>ODS 3 - Saúde de Qualidade                                                                                                    | do programa.<br>ssegurada através da formação do pessoal em O<br>ações corretivas necessárias.<br>nção, gerido pela escola, e serão cobradas taxas<br>e carregamento de<br>nternet. A comunidade beneficiará com o projeto,<br>lucação, aumentando também o potencial para u<br>envolvimento Sustentável (ODS) contribui o<br>ODS 10 - Reduzir as Desigualdade<br>ODS 11 - Cidades e Comunidades<br>ODS 12 - Produção e Consumo su                                                                                                    | <ul> <li>Descrever como é assegurada a viabilidade do projeto para a sua continuidade a longo prazo, abordando os aspectos técnicos, económicos, sociais e ambientais do projeto.</li> <li>projeto?</li> <li>sustentáveis</li> </ul>                                                                          |
| A escola assumirá a propriedade<br>A sustentabilidade técnica será a<br>apoio do fornecedor em todas as<br>Será criado um fundo de manute<br>comunidade para o pagamento d<br>telemóveis/celulares e acesso à l<br>que terá acesso a uma melhor ed<br>empregabilidade no futuro.<br>tharacters entered: 523<br>fin: Max: 1500<br>2. Para que Objetivo(s) de Des<br>ODS 1 - Erradicar a Pobreza<br>ODS 2 - Erradicar a Fome<br>ODS 3 - Saúde de Qualidade<br>ODS 4 - Educação de Qualidade                                                                                                    | do programa.<br>ssegurada através da formação do pessoal em O<br>ações corretivas necessárias.<br>nção, gerido pela escola, e serão cobradas taxas<br>e carregamento de<br>nternet. A comunidade beneficiará com o projeto,<br>lucação, aumentando também o potencial para un<br>envolvimento Sustentável (ODS) contribui o<br>ODS 10 - Reduzir as Desigualdade<br>ODS 11 - Cidades e Comunidades<br>ODS 12 - Produção e Consumo su<br>ODS 13 - Ação Climática                                                                                                    | Descrever como é assegurada a viabilidade do projeto para a sua continuidade a longo prazo, abordando os aspectos técnicos, económicos, sociais e ambientais do projeto. Projeto? Es Selecionar até 5 (cinco) ODS que contribuam de forma direta e relevante para projeto.                                    |
| A escola assumirá a propriedade<br>A sustentabilidade técnica será a<br>apoio do fornecedor em todas as<br>Será criado um fundo de manute<br>comunidade para o pagamento d<br>telemóveis/celulares e acesso à l<br>que terá acesso a uma melhor ed<br>empregabilidade no futuro.<br>tharacters entered: 523<br>fin: Max: 1500<br>2. Para que Objetivo(s) de Des<br>ODS 1 - Erradicar a Pobreza<br>ODS 2 - Erradicar a Fome<br>ODS 3 - Saúde de Qualidade<br>ODS 4 - Educação de Qualidade                                                                                                    | do programa.<br>ssegurada através da formação do pessoal em O<br>ações corretivas necessárias.<br>nção, gerido pela escola, e serão cobradas taxas<br>e carregamento de<br>nternet. A comunidade beneficiará com o projeto,<br>lucação, aumentando também o potencial para un<br>envolvimento Sustentável (ODS) contribui o<br>ODS 10 - Reduzir as Desigualdade<br>ODS 11 - Cidades e Comunidades<br>ODS 12 - Produção e Consumo su<br>ODS 13 - Ação Climática<br>ODS 14 - Proteger a vida marinha                                                                                                | <ul> <li>Descrever como é assegurada a viabilidade do projeto para a sua continuidade a longo prazo, abordando os aspectos técnicos, económicos, sociais e ambientais do projeto.</li> <li>projeto?</li> <li>sustentáveis</li> <li>sustentáveis</li> </ul>                                                    |
| A escola assumirá a propriedade<br>A sustentabilidade técnica será a<br>apoio do fornecedor em todas as<br>Será criado um fundo de manute<br>comunidade para o pagamento d<br>telemóveis/celulares e acesso à l<br>que terá acesso a uma melhor ed<br>empregabilidade no futuro.<br>tharacters entered: 523<br>fin: Max: 1500<br>2. Para que Objetivo(s) de Des<br>ODS 1 - Erradicar a Pobreza<br>ODS 2 - Erradicar a Fome<br>ODS 3 - Saúde de Qualidade<br>ODS 4 - Educação de Qualidade<br>ODS 5 - Igualdade de Género<br>ODS 6 - Água potável e Saneamen                                      | do programa.<br>ssegurada através da formação do pessoal em O<br>ações corretivas necessárias.<br>nção, gerido pela escola, e serão cobradas taxas<br>e carregamento de<br>nternet. A comunidade beneficiará com o projeto,<br>lucação, aumentando também o potencial para un<br>envolvimento Sustentável (ODS) contribui o<br>ODS 10 - Reduzir as Desigualdade<br>ODS 11 - Cidades e Comunidades<br>ODS 12 - Produção e Consumo su<br>ODS 13 - Ação Climática<br>ODS 14 - Proteger a vida marinha<br>nto ODS 15 - Proteger a vida terrestre                                                      | Descrever como é assegurada a viabilidade do projeto para a sua continuidade a longo prazo, abordando os aspectos técnicos, económicos, sociais e ambientais do projeto. Projeto? Es sustentáveis Istentáveis                                                                                                 |
| A escola assumirá a propriedade<br>A sustentabilidade técnica será a<br>apoio do fornecedor em todas as<br>Será criado um fundo de manute<br>comunidade para o pagamento d<br>telemóveis/celulares e acesso à l<br>que terá acesso a uma melhor ed<br>empregabilidade no futuro.<br>Characters entered: 523<br>Ain: Max: 1500<br>2.2. Para que Objetivo(s) de Des<br>ODS 1 - Erradicar a Pobreza<br>ODS 2 - Erradicar a Fome<br>ODS 3 - Saúde de Qualidade<br>ODS 4 - Educação de Qualidade<br>ODS 5 - Igualdade de Género<br>ODS 6 - Água potável e Saneamen<br>ODS 7 - Energias Renováveis Ace | do programa.<br>ssegurada através da formação do pessoal em O<br>ações corretivas necessárias.<br>nção, gerido pela escola, e serão cobradas taxas<br>e carregamento de<br>nternet. A comunidade beneficiará com o projeto,<br>lucação, aumentando também o potencial para un<br>envolvimento Sustentável (ODS) contribui o<br>ODS 10 - Reduzir as Desigualdade<br>ODS 11 - Cidades e Comunidades<br>ODS 12 - Produção e Consumo su<br>ODS 13 - Ação Climática<br>ODS 14 - Proteger a vida marinha<br>nto<br>ODS 15 - Proteger a vida terrestre<br>ssíveis<br>ODS 16 - Paz, Justiça e Instituição | Descrever como é assegurada a<br>viabilidade do projeto para a sua<br>continuidade a longo prazo, abordando<br>os aspectos técnicos, económicos,<br>sociais e ambientais do projeto.<br>projeto?<br>es<br>sustentáveis<br>stentáveis                                                                          |

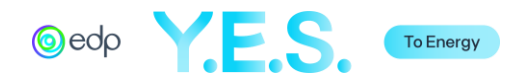

| Em anexo ao formulário de candidatura encontra-se: Brochura de projectos A2E Teste & Cia.<br>Podem também ver o vídeo de um projeto semelhante no google, no seguinte link www | informação relevante relacionada co<br>projeto ou a organização.                    |
|----------------------------------------------------------------------------------------------------|-------------------------------------------------------------------------------------|
| haracters entered: 176<br>/in: Max: 1000                                                                                                    |                                                                                     |
| PREVIOUS SAVE & CONTINUE EDITING MARK AS COMPLETE                                                                                                    | Selecione "Mark as Complete" <i>(pt: Marcar como concluído)</i> se tiver terminado. |

## D. Declaração do Candidato

Esta secção refere-se à declaração do Promotor do Projeto de conformidade com as políticas da EDP e com o Regulamento do Fundo A2E.

| 🔵 🖹 Declaração do candi                                                                                                    | dato                                                                                                    |  |                                                                |
|----------------------------------------------------------------------------------------------------|----------------------------------------------------------------------------------------------------|--|----------------------------------------------------------------|
| Declaração do cano                                                                                                    | lidato                                                                                                    |  |                                                                |
| Formulário de Declaração do Candidato de alinhamento com o <u>Código de Ética</u> e <u>Política de</u><br><u>Integridade</u> da EDP |                                                                                                    |  | Ambos os documentos estão<br>disponíveis no link, se clicar.   |
| <u>Declaração do Candi</u>                                                                                                    | dato                                                                                                    |  |                                                                |
| Nome da entidade candidata                                                                                                    | I Contraction of the second second second second second second second second second second second second second |  |                                                                |
| Teste & Cia                                                                                                    |                                                                                                    |  |                                                                |
| Endereço                                                                                                    |                                                                                                    |  | As informações serão automaticamente                           |
| Linha de Endereço 1                                                                                                    | Rua do Teste, 23                                                                                                |  | constantes nos campos da Informação<br>do Promotor de Projeto. |
| Linha de Endereço 2                                                                                                    |                                                                                                    |  |                                                                |
| Cidade                                                                                                    | Teste                                                                                                    |  |                                                                |
| Estado/Província/Região                                                                                                    | Teste                                                                                                    |  |                                                                |
| Código Postal                                                                                                    | 9000                                                                                                    |  |                                                                |
| País                                                                                                    | 💙                                                                                                    |  |                                                                |

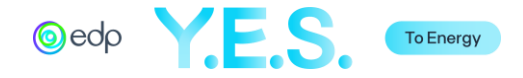

| Conhecemos e aceitamos o Código de Ética e a Política de Integridade da EDP                                                | Leia atentamente todas as perguntas e<br>selecione "Sim" ou "Não" nas listas.              |
|----------------------------------------------------------------------------------------------------|--------------------------------------------------------------------------------------------|
| Conhecemos os objectivos e compromissos de sustentabilidade da EDP e a nossa proposta está alinhada com os mesmos<br>Sim V |                                                                                            |
| Lemos e compreendemos o Regulamento do Fundo A2E e autorizamos a recolha e o tratamento de dados pessoais<br>Sim V         |                                                                                            |
| Confirmamos que não temos dívidas fiscais ao Estado ou contribuições em atraso com<br>a Segurança Social                   |                                                                                            |
| Sim 🗸                                                                                                    |                                                                                            |
| Confirmamos que não fomos condenados nos últimos dois anos por questões éticas,<br>direitos humanos ou laborais            |                                                                                            |
| Confirmamos que a nossa reputação não está sob escrutínio                                                                  |                                                                                            |
| Confirmamos que não temos conflitos de interesses com o Grupo EDP<br>Sim 🗸                                                 |                                                                                            |
| Confirmamos que não adoptamos quaisquer práticas partidárias, religiosas, sectárias<br>ou discriminatórias                 |                                                                                            |
|                                                                                                    |                                                                                            |
| A nossa situação financeira e adequada as exigencias da proposta<br>Sim V                                                  |                                                                                            |
| A nossa organização está em condições de implementar corretamente a proposta<br>Sim 🗸                                      |                                                                                            |
| Se a nossa proposta for aprovada:                                                                                          |                                                                                            |
| Comprometemo-nos a medir e comprovar a execução da proposta de acordo com Sim 💙                                            |                                                                                            |
| Entendemos que o apoio da EDP depende do cumprimento dos objetivos<br>acordados                                            |                                                                                            |
| SAVE & CONTINUE EDITING MARK AS COMPLETE                                                                                   | Selecione "Mark as Complete" <i>(pt:<br/>Marcar como concluído)</i> se tiver<br>terminado. |

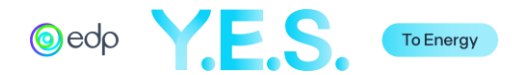

## E. Documentação Complementar

Esta secção facultativa refere-se a todas as informações complementares relevantes para a análise do projeto.

| Documentação Complementar                                                                                                    |                                                                                                    |
|----------------------------------------------------------------------------------------------------|----------------------------------------------------------------------------------------------------|
| Task instructions <u>Hide</u> Ex. Estudos, Especificações Técnicas, Orçamentos, Mapas de Quantidades, Certificados de acreditação (no caso de entidades declaradas de utilidade pública), Documentos comprovativos de experiência em colaboração com outras entidades ou certificados de adesão a redes e plataformas, etc. | Se necessário, clique em "Attach File"<br>( <i>pt: Anexar ficheiro</i> ) e/ou "Link to Video"<br>( <i>pt: Ligação para vídeo</i> ) para<br>acrescentar informações adicionais<br>relevantes. |
|                                                                                                    |                                                                                                    |
| ATTACH FILE LINK TO VIDEO                                                                                                    | Solociopo "Mark as Completo" (pt                                                                                                    |
| MARK AS COMPLETE                                                                                                    | Marcar como concluído) se tiver<br>terminado.                                                                                                    |

F. Como teve conhecimento do Fundo A2E?

Esta secção facultativa destina-se a fornecer informações estatísticas sobre a forma como as organizações tomaram conhecimento do Programa.

| Como teve conhecimento do Fundo A2E?                                                            |              |                                                                                            |
|-------------------------------------------------------------------------------------------------|--------------|--------------------------------------------------------------------------------------------|
| Como teve conhecimento do Fundo A2E?   Website da EDP  Email/convite A2E da EDP  LinkedIn Media | Saving draft | Se aplicável, selecionar uma opção da<br>lista.                                            |
| Newsletters     Other     SAVE & CONTINUE EDITING     MARK AS COMPLETE                          |              | Selecione "Mark as Complete" <i>(pt:<br/>Marcar como concluído)</i> se tiver<br>terminado. |

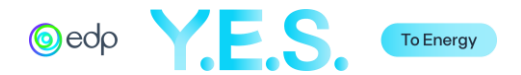

# 4. Submeter a Candidatura Simplificada

Depois de preencher o formulário de candidatura, pode rever o formulário clicando em "Review" antes de optar por submeter em "Submit". Também pode pré-visualizar em Preview ou descarregar o documento clicando nos 3 pontos do canto direito.

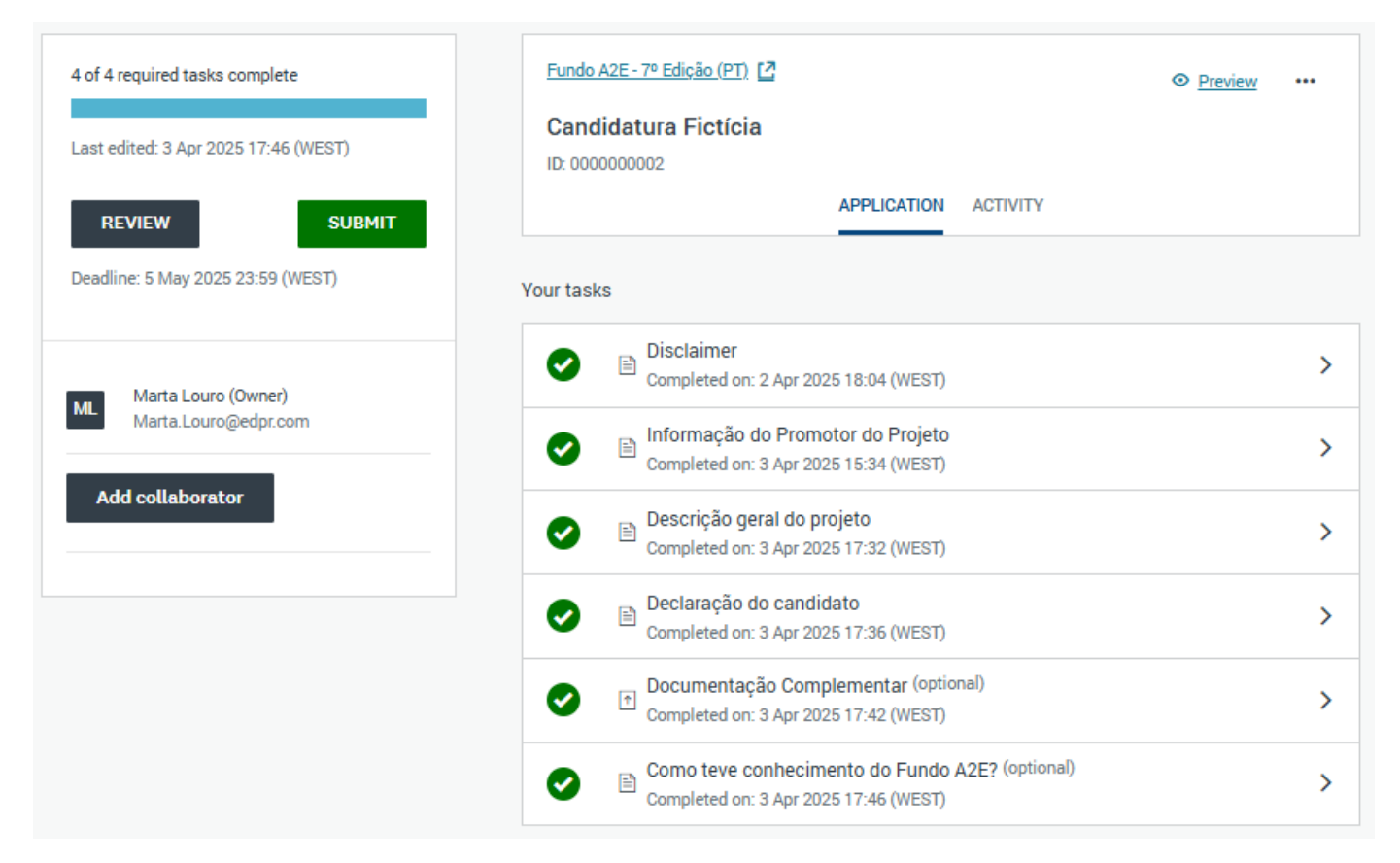

Depois de clicar em "Submit" (*pt: Submeter*), aparecerá uma mensagem de validação. Em seguida, será redirecionado para uma página de confirmação e será enviado um e-mail para o contato utilizado no registo.

| × Submit application                                                                                                    | Application Submitted!<br>Caro candidato,                                                                                                    | @edp                                                                                                    |
|----------------------------------------------------------------------------------------------------|----------------------------------------------------------------------------------------------------|----------------------------------------------------------------------------------------------------|
| Please confirm submission of your application.<br>If you wish to take a look at the application before submitting,<br>please Review it. | Gostaríamos de confirmar que recebemos a sua candidatura.<br>Obrigado por submeter o seu projeto.<br>Com os melhores cumprimentos,<br>Equipa A2E<br>Go to My Applications | Caro/ε João Silva<br>Informamos que a sua candidatura Candidatura Fictícia foi<br>submetida para Fundo A2E - 7º Edição (PT) a 3 Apr 2025<br>17:50 (WEST)<br>Obrigado, |
| CANCEL REVIEW SUBMIT                                                                                                    | View more Programs                                                                                                    | Equipa A2E                                                                                                    |

O estado candidatura será alterado para "Under Review" (*pt: Em análise*). Quando a revisão da análise estiver concluída, será enviada uma mensagem de correio eletrónico.

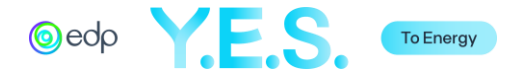

# 5. Candidatura Detalhada

Pode aceder à Candidatura Detalhada completa se a Candidatura Simplificada for selecionada para a fase seguinte. Tenha em atenção que a maioria dos campos de texto da candidatura simplificada será automaticamente carregada no novo formulário, embora a formatação de alguns textos possa estar diferente. Campos como listas, tabelas e anexos devem ser preenchidos/carregados novamente.

O Portal de Candidaturas mostra as diferentes secções da candidatura e o seu estado.

| 0 of 10 required tasks complete<br>Last edited: 3 Apr 2025 17:59 (WEST) | Fundo A2E - 7º Edição (PT)         Image: Candidatura Fictícia           ID: 000000002         ID: 000000002 | <u>/iew</u> ••• |
|-------------------------------------------------------------------------|----------------------------------------------------------------------------------------------------|-----------------|
| REVIEW SUBMIT Deadline: 7 Aug 2025 11:00 (WEST)                         | APPLICATION ACTIVITY<br>Your tasks                                                                           |                 |
|                                                                         | Disclaimer                                                                                                   | >               |
| Marta Louro (Owner)                                                     | 📄 🖹 Informação do Promotor do Projeto                                                                        | >               |
|                                                                         | 📄 🖹 Descrição geral do projeto                                                                               | >               |
| Add collaborator                                                        | ☐ Beneficiários e Atividades                                                                                 | >               |
|                                                                         | Der Parcerias                                                                                                | >               |
|                                                                         | Diabilidade do Projeto                                                                                       | >               |
|                                                                         | 📄 🖹 Orçamento                                                                                                | >               |
|                                                                         | 🕒 🖹 Sustentabilidade do Projeto                                                                              | >               |
|                                                                         | Declaração do candidato                                                                                      | >               |
|                                                                         | Relatório Anual (Financeiro e/ou Atividades)                                                                 | >               |
|                                                                         | Documentação Complementar (optional)                                                                         | >               |

À medida que for avançando, as tarefas terão uma marca de estado.

| 1 of 10 required tasks complete<br>Last edited: 24 Mar 2025 18:20 (WET) | A2E CSR Fund - 7th Edition 2<br>Trial & Co.<br>ID: 000000004                                        | ⊘ <u>Preview</u> … | ,      |
|-------------------------------------------------------------------------|----------------------------------------------------------------------------------------------------|--------------------|--------|
| REVIEW SUBMIT Deadline: 7 Aug 2025 11:00 (WEST)                         | Your tasks                                                                                          |                    |        |
| FA                                                                      | Completed on: 24 Mar 2025 18:17 (WET)<br>Project Promoter Info Last edited: 24 Mar 2025 18:20 (WET) |                    | >      |
| Add collaborator                                                        | Project Overview     Beneficiaries and Activities                                                   |                    | ><br>> |

As diferentes tarefas podem ser concluídas em qualquer ordem e o utilizador pode gravar o seu trabalho, terminar a sessão e regressar noutra altura para continuar a trabalhar na candidatura.

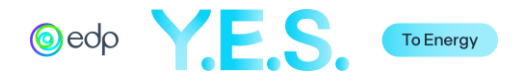

#### A. Disclaimer

Leia atentamente as informações contidas nesta secção e, se o conteúdo for compreendido, assinale a caixa "Confirmo" e selecione "Save & Continue Editing" (*pt: Gravar e continuar a editar*)" ou "Mark as Complete" (*pt: Marcar como concluído*).

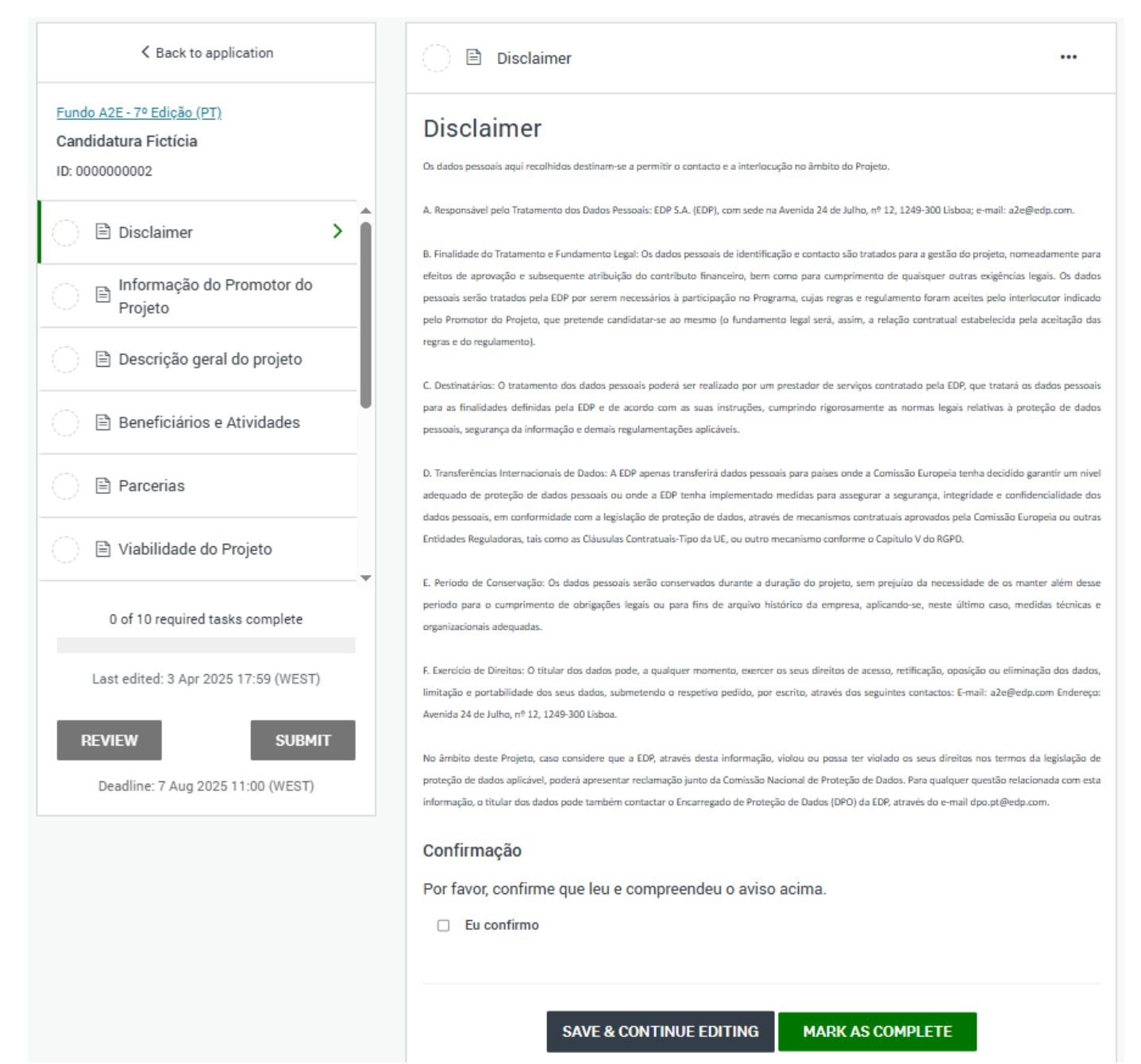

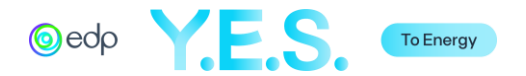

B. Informação do Promotor do Projeto

Esta secção refere-se à informação sobre o promotor do projeto e as suas referências profissionais.

| 🔵 🖻 Informação do Promoto                                        | or do Projeto ***                              |                                                                                                    |
|------------------------------------------------------------------|------------------------------------------------|----------------------------------------------------------------------------------------------------|
| Informação do Promo                                              | otor do Projeto                                | Note que a maioria dos campos<br>previamente preenchidos aparecerá nas                               |
| <u>1. Detalhes da Organiz</u>                                    | ação                                           | caixas de resposta com o mesmo texto<br>anteriormente submetido. Estes dados<br>podem ser alterados. |
| 1.1. Nome da Organização                                         |                                                |                                                                                                    |
| EDP Renováveis                                                   |                                                |                                                                                                    |
| 1.2. Missão                                                      |                                                |                                                                                                    |
| Teste & Cia foi criada para pron<br>comunidades de todo o mundo. | nover a universalização do acesso à energia em |                                                                                                    |
| 1.3 Endereço/Morada Permane                                      | ente                                           | Breve descrição da organização.                                                                      |
| Linha de endereço 1                                              | Rua do Teste, 23                               |                                                                                                    |
| Linha de endereço 2 (opcional)                                   |                                                |                                                                                                    |
| Cidade                                                           | Teste                                          |                                                                                                    |
| Estado/Província/Região                                          | Portugal                                       |                                                                                                    |
| País                                                             | Portugal V                                     |                                                                                                    |
| Código Postal (se aplicável)                                     | 9000                                           |                                                                                                    |
| 1.4. País de Registo                                             |                                                |                                                                                                    |
| Portugal V                                                       | 1                                              |                                                                                                    |
| 1.5. Número de Registo                                           |                                                |                                                                                                    |
| 500500500                                                        |                                                | Número de registo da organização.                                                                    |
| 1.6. Data de Registo                                             |                                                |                                                                                                    |
| As organizações devem ter pelo menos 2 anos de                   | a acistificcia                                 | Data de registo. Note que só serão                                                                   |
|                                                                  |                                                | elegíveis as organizações com mais de 2<br>anos de existência.                                       |
| Sem fins lucrativos V                                            |                                                |                                                                                                    |
| 1.8 Certificado de Registo                                       |                                                | Selecionar "Sem fins lucrativos" ou "Com<br>fins lucrativos".                                        |
| 1. Capture                                                       | .PNG                                           |                                                                                                    |
| 1 Upload another file                                            |                                                |                                                                                                    |
| 1.9 Número de Identificação 5                                    | ficnal                                         |                                                                                                    |
| TIN/NUIT/VAT/NIF/DPF                                             | 1200                                           | Número fiscal internacional(VAT/NUIT/                                                                |
| 500500500                                                        |                                                | TIN/CPF/NIF). Se for o mesmo que o<br>número de registo, repetir.                                    |
|                                                                  |                                                |                                                                                                    |

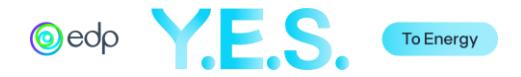

| 1.10. Número de Empregados            |                         |                            |                                                                                                 |
|---------------------------------------|-------------------------|----------------------------|-------------------------------------------------------------------------------------------------|
| 10                                    |                         |                            |                                                                                                 |
| 1 11 E mail                           |                         |                            |                                                                                                 |
| I.II. E-mail                          |                         |                            |                                                                                                 |
| info@a2eteste.com                     |                         |                            |                                                                                                 |
| 1.12. Website                         |                         |                            |                                                                                                 |
| www.efçlfeçk.com                      |                         |                            |                                                                                                 |
| 2. Coordenador de Proi                | ato                     |                            |                                                                                                 |
| <u>z. coordenador de Froj</u>         |                         | O coo                      | rdenador do proieto será o ponto                                                                |
|                                       |                         | focal o                    | da organização com a EDP.                                                                       |
| 2.1. Nome                             | João Silva              |                            |                                                                                                 |
| 2.2. Titulo/Posição profissional      | Diretor de Operações    |                            |                                                                                                 |
| 2.3. E-mail                           | joão.silva@a2eteste.co  | la stain                   |                                                                                                 |
| 2.4. Telefone/Celular                 | 0000999999999999        | (por ex                    | o codigo de marcação internacional<br>«emplo, 009).                                             |
| 3. Informação Financei                | <u>a</u>                |                            |                                                                                                 |
| 3.1. Fontes de rendimento             |                         |                            |                                                                                                 |
| Subvenções, receitas                  |                         | Descre<br>import<br>subsic | eva as fontes de rendimento mais<br>tantes da organização (por exemplo,<br>Jios, vendas, etc.). |
| 3.2. Resultados financeiros em        | 2024 (€)                |                            |                                                                                                 |
| 250000                                |                         | Result                     | ado líquido do período.                                                                         |
| 3.3. Resultados financeiros em        | 2023 (€)                |                            |                                                                                                 |
| 230000                                |                         | Result                     | ado líquido do período.                                                                         |
| o ( ) hadibaara da araaniaa ii a ii a | and the form D          |                            |                                                                                                 |
| 3.4. Auditores da organização (s      | e aplicavel)            |                            |                                                                                                 |
| Auditores Teste                       |                         |                            |                                                                                                 |
| SAVE                                  | & CONTINUE EDITING NEXT | Clique<br>passa<br>do pro  | e em "Next" (pt: Seguinte) para<br>r à próxima página das informações<br>motor do projeto.      |
|                                       |                         |                            |                                                                                                 |

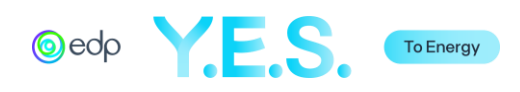

| 🕒 🖹 Informação do Promotor                                                         | do Projeto                                                                                   |                |                                                                                            |
|------------------------------------------------------------------------------------|----------------------------------------------------------------------------------------------|----------------|--------------------------------------------------------------------------------------------|
| Informação do Promo                                                                | tor do Projeto                                                                               | aft saved 🗇    | Note que as referências profissionais<br>devem ser diferentes dos parceiros de<br>projeto. |
| 4. Referências profissio                                                           | nais                                                                                         |                |                                                                                            |
| As referèncias profissionais devem ser diferentes d<br>posterior de due diligence. | os parceiros de projeto. As organizações indicadas poderão ser contact.                      | adas numa fase |                                                                                            |
| Referência 1                                                                       |                                                                                              |                |                                                                                            |
| 4.1. Nome da Organização                                                           | A2E Referência 1                                                                             |                |                                                                                            |
| 4.2. Missão                                                                        | A2E Reference é uma ONG dedicada a progra<br>educação em todo o mundo                        | imas de        | Breve descrição da organização.                                                            |
| 4.3. Endereço Permenente                                                           | Rua Teste, 67<br>Cidade Test                                                                 | •              |                                                                                            |
| 4.4. País de Registo                                                               | United Kingdom                                                                               |                |                                                                                            |
| 4.5. Natureza da relação                                                           | Financiador •                                                                                |                | Selecione na lista a opção que melhor se<br>adequa à natureza da relação.                  |
| 4.6. Descrição da relação                                                          | A2E Referência 1 financiou os nossos projecto<br>Africa                                      | is em          |                                                                                            |
| 4.7. Nome da pessoa de contacto                                                    | James Wells                                                                                  |                |                                                                                            |
| 4.8. Título Profissional/Posição                                                   | Diretor de Parcerias                                                                         |                |                                                                                            |
| 4.9. Email                                                                         | jwells@a2ereference.co                                                                       |                |                                                                                            |
| 4.10. Telefone/Celular                                                             | 099999999999999                                                                              |                | Incluir o código de marcação<br>internacional (por exemplo 009).                           |
| 4.11. Website da Organização                                                       | www.teste.com                                                                                |                |                                                                                            |
| Referência 2                                                                       |                                                                                              |                |                                                                                            |
| 4.1. Nome da Organização                                                           | Referência Solar                                                                             |                |                                                                                            |
| 4.2. Missão                                                                        | Referência Solar distribui produtos solares                                                  | 1              | Breve descrição da organização.                                                            |
| 4.3. Endereço Permenente                                                           | Rua Teste, 67<br>Cidade Teste                                                                | 4              |                                                                                            |
| 4.4. País de Registo                                                               | Germany 🗸                                                                                    |                |                                                                                            |
| 4.5. Natureza da relação                                                           | Fornecedor V                                                                                 |                | Selecione na lista a opção que melhor se<br>adequa à natureza da relação.                  |
| 4.6. Descrição da relação                                                          | Temos vindo a trabalhar com a Referência Sol<br>vários projectos de energia solar em África. | ar em          |                                                                                            |
| 4.7. Nome da pessoa de contacto                                                    | Jack Solar                                                                                   |                |                                                                                            |
| 4.8. Título Profissional/Posição                                                   | Diretor Comercial                                                                            |                |                                                                                            |

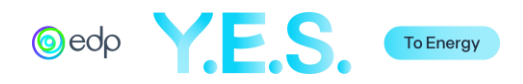

| 4.9. Email<br>4.10. Telefone/Celular                                                                                               | jack.solar@a2esolarref    |                               | Incluir o código de marcação<br>internacional (por exemplo 009).                                                                                                    |
|----------------------------------------------------------------------------------------------------|---------------------------|-------------------------------|----------------------------------------------------------------------------------------------------|
| 4.11. Website da Organização                                                                                                    | www.teste.com             |                               |                                                                                                    |
| PREVIOUS SAVE                                                                                                    | & CONTINUE EDITING MARK A | COMPLETE                      | Selecione "Mark as Complete" (pt: Marco                                                                                                    |
|                                                                                                    |                           |                               | <i>como concluido)</i> se tiver terminado.                                                                                                    |
| Project Promoter Info<br>Completed 12 Apr 2023 18:4                                                                                | 9 (WEST)                  |                               | Antes de submeter a candidatura, é                                                                                                    |
| Project Promoter Info<br>Completed 12 Apr 2023 18:44  Project Promoter Info<br>1. Organization details                             | 9 (WEST)                  | <br>Download<br>Reset<br>Edit | Antes de submeter a candidatura, é<br>possível editar em qualquermomento,<br>clicando nos 3 pontos no canto direito e<br>selecionando "Edit" ( <i>pt: Editar</i> ). Também<br>pode fazer o "Download" desta secção d<br>candidatura ou retirar/limpar toda a                                                                         |
| Project Promoter Info<br>Completed 12 Apr 2023 18:44  Project Promoter Info 1. Organization details  1.1. Name of the Organization | 9 (WEST)                  | <br>Download<br>Reset<br>Edit | Antes de submeter a candidatura, é<br>possível editar em qualquermomento,<br>clicando nos 3 pontos no canto direito e<br>selecionando "Edit" ( <i>pt: Editar</i> ). Também<br>pode fazer o "Download" desta secção d<br>candidatura ou retirar/limpar toda a<br>informação introduzida se clicar no<br>"Reset" ( <i>pt: Repor</i> ). |

# C. Descrição geral do Projeto

Esta secção refere-se à descrição do projeto proposto.

| 🔵 🖹 Descrição geral do projeto                                                          |                              | Note que a maioria dos campos<br>previgmente preenchidos aparecerá pas                               |
|-----------------------------------------------------------------------------------------|------------------------------|----------------------------------------------------------------------------------------------------|
| Descrição geral do Projeto                                                              | ✓ Draft saved ∰              | caixas de resposta com o mesmo texto<br>anteriormente submetido. Estes dados<br>podem ser alterados. |
| 1. Descrição do Projeto                                                                 |                              |                                                                                                    |
| 1.1. Título do projeto                                                                  |                              | Resumir em uma (1) frase o objetivo                                                                  |
| 1.2. Objetivo do projeto<br>Resumir em uma (1) frase o objetivo principal do projeto    |                              | principal ao projeto.                                                                                |
| O sistema solar fotovoltaico, através da eletrificação da escola dos jovens à educação. | , permitirá um melhor acesso |                                                                                                    |
| Characters entered: 115<br>Min: 1 Max: 500                                              |                              |                                                                                                    |
| 1.3. País de Implementação<br>Malawi 🗸                                                  |                              | Selecione na lista o país onde o projeto se<br>realizado.                                            |
|                                                                                         |                              |                                                                                                    |

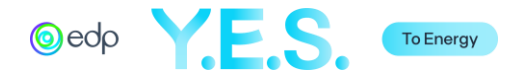

| 1.4. Localização do Projeto     Coordenadas geográficas       Especificar a localização do local do projeto, por exemplo: Região /     Coordenadas GPS ou link de Google Maps                                                                                                    | Especificar a localização do local do                                                                                                    |
|----------------------------------------------------------------------------------------------------|----------------------------------------------------------------------------------------------------|
| Distrito / Cidade / Endereço https://maps.app.goo.gl/YHT7ESmfavxQAJ Cig                                                                                                    | cidade / endereço) e as suas<br>coordenadas (ou, em alternativa, a<br>hiperligação para o Google Maps).                                                                                       |
| 1.5. Duração (nº de meses)         0 prazo de execução de cada projeto não pode exceder 12 meses + até 3 meses de preparação (entre Outubro de 2025 e Dezembro de 2026)         10                                                                                                    | Indicar o número de meses. A execução<br>do projeto deve durar, no máximo, 1 ano e<br>se aplicável mais 3 meses de preparação.<br>Considerar o período de Outubro 2025 a<br>Dezembro de 2026. |
| 1.6. Data prevista para o início da execução         A data de início não pode ser anterior à assinatura do Acordo de Colaboração, exceto nos casos previstos no Regulamento         06 Oct 2025                                                                                                    | Note que a data de início não pode ser<br>anterior à assinatura do Protocolo de<br>Colaboração, exceto nos casos previstos<br>no Regulamento.                                                 |
| 1.7. Data prevista para o fim da execução         06 Aug 2025         1.8. Website do projeto (se aplicável)         SAVE & CONTINUE EDITING         NEXT                                                                                                    | Clique em "Next" <i>(pt: Seguinte)</i> para<br>passar à próxima página da descrição do<br>projeto.                                                                                            |
| Descrição geral do Projeto                                                                                                    |                                                                                                    |
| 2.1. Área de atividade do Projeto                                                                                                    |                                                                                                    |
| Energia & Educação 🗸                                                                                                    | Selecione a categoria principal na lista.                                                                                                    |
| 2.2. Explicação do problema identificado                                                                                                    |                                                                                                    |
| Descrever a(s) necessidade(s) ou desafio(s) enfrentados pela(s) comunidade(s) beneficiada(s) com a implementação do projeto.                                                                                                    |                                                                                                    |
| No Malawi, um dos países mais pobres do mundo (172.º lugar entre 189 países no IDH das Nações Unidas de 2018), com 50% da população a viver abaixo do limiar de pobreza, apenas 38% da população se matricula no ensino secundário. Esta situação afeta especialmente as raparigas adolescentes, que se encontram numa fase muito vulnerável e enfrentam os desafios associados à adolescência, bem como as percepções das comunidades sobre o seu papel na sociedade.<br>A falta de educação é uma barreira para o futuro emprego qualificado. A Escola Secundária de Julgamento não tem eletricidade e faltam condições para proporcionar formação profissional, como informática ou outras actividades de formação que permitam o desenvolvimento da comunidade. | Descrever a necessidade ou o problema<br>que está a ser resolvido com a execução<br>do projeto.                                                                                               |
| Characters entered: 741<br>Min: Max: 1000                                                                                                    |                                                                                                    |

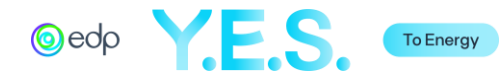

| 2.3. Descrição do projeto                                                                                                    |                                                                                                    |
|----------------------------------------------------------------------------------------------------|----------------------------------------------------------------------------------------------------|
|                                                                                                    |                                                                                                    |
| dicar objetivamente alsi Solução(ões) para o(s) problema(s) identificado(s), incluindo a tecnologia e o modelo de negocio, e o seu alinhamento com as                                                                                                    |                                                                                                    |
| recruza se imanuamento ua curr, reina en conta as seguintes questos.                                                                                                    |                                                                                                    |
| Como é que o projeto promove a participação atual e futura dos beneficiários (e de outras partes interessadas)?                                                                                                    |                                                                                                    |
| Como é que o apoio da EDP contribui para ampliar o impacto social do projeto?                                                                                                    |                                                                                                    |
| -                                                                                                    |                                                                                                    |
| O projeto "Solar para a educação de jovens" visa reforçar as capacidades de uma nova<br>geração de líderes no Malawi. O projeto permitirá o fornecimento completo de energia limpa<br>e fiável à Escola Secundária Teste, através da instalação de um sistema solar fotovoltaico +<br>baterias para servir toda a infraestrutura. O projeto incluirá também a construção de uma<br>sala de informática equipada com 20 computadores, de modo a servir as necessidades de<br>formação dos alunos e também da comunidade.<br>setr/>As necessidades da comunidade<br>serão avaliadas durante um estudo no terreno; o sistema solar irá permitir também o<br>carregamento de telemóveis/celulares através do pagamento de uma taxa que será utilizada<br> | Indicar objetivamente a(s) Solução(ões)<br>para o (s) problema(s) identificado(s),<br>incluindo a tecnologia e o modelo de<br>negócio, e a relação com as diretrizes de<br>financiamento da EDP. |
| haracters entered: 922                                                                                                    |                                                                                                    |
| /in: Max: 4000                                                                                                    |                                                                                                    |
|                                                                                                    |                                                                                                    |
| 4. Solução Tecnica                                                                                                    |                                                                                                    |
|                                                                                                    |                                                                                                    |
| . Fonte de Energia                                                                                                    |                                                                                                    |
| ✓ Solar                                                                                                    | Selecionar a principal fonte de energia o                                                                                                    |
| Hídrica                                                                                                    | utilizar no projeto.                                                                                                    |
| Eólica                                                                                                    |                                                                                                    |
|                                                                                                    |                                                                                                    |
| Biomassa                                                                                                    |                                                                                                    |
| □ Híbrido,                                                                                                    |                                                                                                    |
| specifique                                                                                                    |                                                                                                    |
|                                                                                                    |                                                                                                    |
|                                                                                                    |                                                                                                    |
| - Outra,                                                                                                    |                                                                                                    |
|                                                                                                    |                                                                                                    |
|                                                                                                    |                                                                                                    |
| 3. Tipo de Solução                                                                                                    |                                                                                                    |
| Sistemas para Infraestrutura Pública e Privada                                                                                                    | Selecionar todas as tecnologias a utilizo<br>no âmbito do projeto.                                                                                                    |
| Sistemae Solaree Domésticoe/Solar Home Systeme (SHS)                                                                                                    |                                                                                                    |
| Sistema solucia bolicatioos/solar nonic systema (si is)                                                                                                    |                                                                                                    |
| Mini-Rede/Mini-Grid (MG)                                                                                                    |                                                                                                    |
| Rede Interconectada/Mesh-Grid (peer-to-peer SHS)                                                                                                    |                                                                                                    |
| Armazenamento a frio/Cold Storage                                                                                                    |                                                                                                    |
| Bombagem de água                                                                                                    |                                                                                                    |
|                                                                                                    |                                                                                                    |
| U Dessannização                                                                                                    |                                                                                                    |
| Mobilidade Elétrica/E-Mobility                                                                                                    |                                                                                                    |
| Aluguer de baterias/Estações de carregamento                                                                                                    |                                                                                                    |
| Fogões eficientes/Cookstoves                                                                                                    |                                                                                                    |
|                                                                                                    |                                                                                                    |
| Uutro,                                                                                                    |                                                                                                    |
| specinque                                                                                                    |                                                                                                    |
|                                                                                                    | 1                                                                                                    |

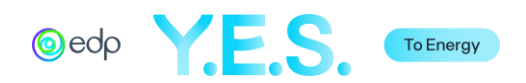

| C. Potência Instalada (kW)<br>30                                                                                                    | D. Armazenamento/Storage<br>Sim 🗸<br>Capacidade da Bateria (kWh)<br>50                                                                                        |          | Se for selecionado "Sim", o campo<br>"Capacidade da bateria" aparecerá<br>automaticamente.      |
|----------------------------------------------------------------------------------------------------|----------------------------------------------------------------------------------------------------|----------|-------------------------------------------------------------------------------------------------|
| E. Descrição da solução técnica<br>Descrever a tecnologia proposta para o projeto (por exemplo<br>armazenamento (BicAh) num modelo PAYGO)<br>Instalação de um sistema solar fotovolti<br>composto por X painéis de X W do forn | , instalação de um sistema solar fotovoltaico (30kWp) incluindo<br>aico (30kWp) incluindo armazenamento (8kAh<br>ecedor X.<br>o sistema irá alimentar 4 salas | ),<br>de | Descrever a tecnologia proposta para                                                            |
| aula, mais o laboratório de informática o<br>Characters entered: 254<br>Min: Max: 1500<br>F. Fichas Técnicas/Design<br>1. Capture .PNG                                                                                         | um pequeno sistema de bombeamento de á                                                                                                    | ua.      | projeto.                                                                                        |
| ⊥ Upload another file     PREVIOUS SAVE & CONT                                                                                                    | INUE EDITING MARK AS COMPLETE                                                                                                    |          | Selecione "Mark as Complete" ( <i>pt: Marcar</i><br><i>como concluído</i> ) se tiver terminado. |

## D. Beneficiários e Atividades

Esta secção refere-se à descrição do grupo-alvo, das principais actividades e resultados esperados do projeto.

| Beneficiários e Atividades                                                               |     |                                       |
|------------------------------------------------------------------------------------------|-----|---------------------------------------|
| Beneficiários e Atividades                                                               |     |                                       |
| 3. Beneficiários                                                                         |     |                                       |
| 3.1. Grupo de Beneficiários                                                              |     |                                       |
| <ul> <li>Estudantes (e respetivas famílias), professores e/ou pessoal escolar</li> </ul> |     | Selecionar o grupo de beneficiários d |
| Profissionais de saúde e/ou pacientes                                                    |     | projeto. Selecionar tudo o que for    |
| <ul> <li>Comunidades em situação de pobreza energética</li> </ul>                        |     | aplicavel.                            |
| <ul> <li>Proprietários de negócios, empreendedores e/ou pessoas desempregadas</li> </ul> |     |                                       |
| Agricultores, pescadores e outros trabalhadores do setor agrícola ou das pescas          |     |                                       |
| Populações vulneráveis (imigrantes.                                                      |     |                                       |
| refugiados, pessoas com deficiência, mulheres, reclusos, pessoas com dependências, etc   | :.) |                                       |
|                                                                                          |     |                                       |
|                                                                                          |     |                                       |
| especifique                                                                              |     |                                       |
|                                                                                          |     |                                       |
|                                                                                          |     |                                       |

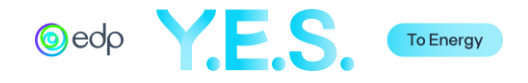

| Número                                                                                                    | Tipo de população                                                                                                    |
|----------------------------------------------------------------------------------------------------|----------------------------------------------------------------------------------------------------|
| 630                                                                                                    | Estudantes e pessoal                                                                                                    |
| 1000                                                                                                    | Jovens e Comunidade                                                                                                    |
| esentados e descrever de<br>omo a forma de envolvim<br>cundária Teste, 30 professon<br>itos na escola mais o resto o | e que forma os beneficiários<br>ento no processo.<br>es e funcionários. Cerca de<br>da comunidade de cerca de                           |
| eol                                                                                                    | Número<br>630<br>1000<br>sentados e descrever de<br>mo a forma de envolvim<br>indária Teste, 30 professor<br>los na escola mais o resto |

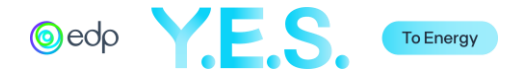

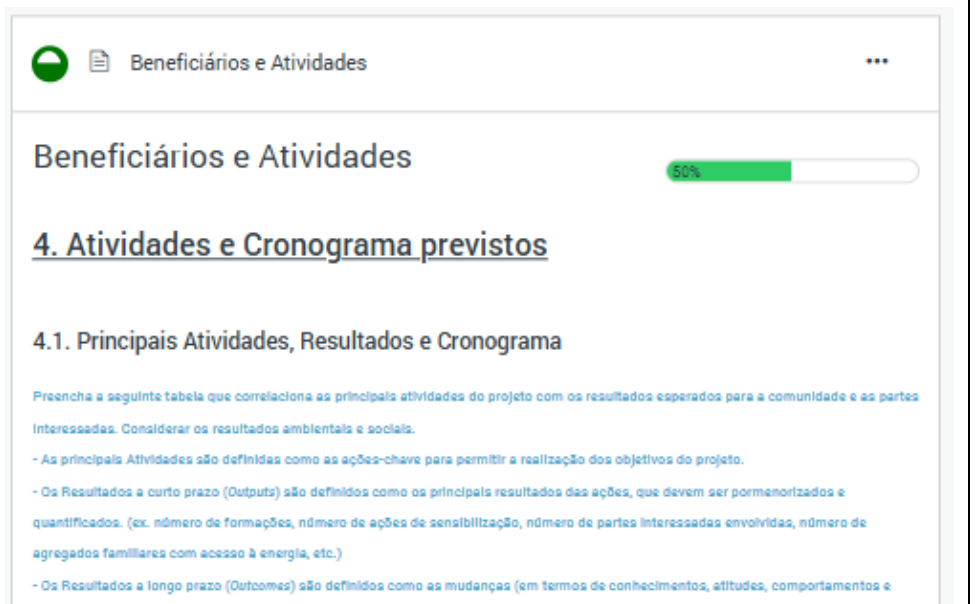

mentalidades) que ocorrem numa pessoa e/ou comunidade devido às ações do projeto. (ex.: aumento da capacidade empresarial; aumento da capacidade de resposta dos serviços; aumento da frequência escolar, etc.)

- O período das atividades deve ser entre Outubro de 2025 e Dezembro de 2026.

| açã 🔶                  | Os<br>equipament<br>os<br>instalados<br>90% das<br>horas de<br>trabalho<br>80% do | Escola<br>Secundária<br>Teste<br>funcional<br>Aumento do<br>acesso dos<br>estudantes a | outubro<br>2025 -<br>fevereiro<br>2026<br>março 2026                                   |
|------------------------|-----------------------------------------------------------------------------------|----------------------------------------------------------------------------------------|----------------------------------------------------------------------------------------|
| ação                   | 90% das<br>horas de<br>trabalho<br>80% do                                         | Aumento do<br>acesso dos<br>estudantes a                                               | março 2026                                                                             |
| açã 🌲                  | 80% do 🔺                                                                          | Aumento                                                                                | outubro 2025                                                                           |
| bal //                 | operacional                                                                       | dos v<br>conheciment                                                                   | -<br>março 2026                                                                        |
| eber<br>shops<br>//    | Construçã de<br>uma sala de<br>informática                                        | Aumento do<br>acesso dos<br>estudantes e                                               | março 2026 -<br>junho 2026                                                             |
| o<br>o de<br>itenção 🦯 | Criação do<br>Fundo de<br>Manutenção                                              | Manutenção<br>dos<br>sistemas                                                          | março 2026 -<br>agosto 2026                                                            |
|                        | 5 sessões<br>realizadas                                                           | Comunidade<br>sensibilizada<br>para os<br>bonofícios                                   | outubro 2025<br>- agosto 2026                                                          |
| •                      | ŏes ▲<br>▼<br>vim                                                                 | Šes ♦ 5 sessões<br>vim                                                                 | Ses ↓ 5 sessões<br>realizadas Comunidade ↓<br>sensibilizada ↓<br>para os<br>benefícies |

Preencha o quadro que relaciona as principais atividades do projeto com os resultados esperados para a comunidade e partes interessadas. Considerar resultados ambientais e sociais.

- As atividades são definidas como as principais ações a para permitir o cumprimento dos objetivos do projeto.

 Os resultados a curto prazo (outputs) são definidos como os principais resultados imediatos das ações, que devem ser pormenorizados e quantificados.

- Os resultados a longo prazo (outcomes) são definidos como as mudanças (em termos de conhecimentos, atitudes, comportamentos e mentalidades) que ocorrem numa pessoa e/ou comunidade devido às acções do projeto.

- O calendário das atividades deve estar compreendido entre outubro de 2025 e dezembro de 2026.

Pode preencher até 10 atividades.

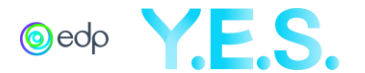

|   | Tipo de unidades intervencionadas |   | Número |
|---|-----------------------------------|---|--------|
| 1 | Escola                            | 1 | li.    |
| 2 | Salas de aula                     | 5 |        |
| 3 |                                   |   |        |
|   |                                   |   | [i     |
| 4 |                                   |   | li li  |
| 5 |                                   |   | li     |
| 5 |                                   |   | le     |
|   |                                   |   |        |

To Energy

4.3. Como será feita a monitorização & avaliação (M&E) do projeto?

Descreva sucintamente o(s) procedimento(s) para monitorizar e medir as alterações resultantes das actividades.

Será concebido um plano de monitorização e avaliação para monitorizar os objetivos e os resultados dos indicadores específicos projeto. A informação será recolhida nas fases inicial (baseline) base e final. Este plano terá igualmente em conta a medição do impacto e o desenvolvimento das competências informáticas dos diferentes grupos de beneficiários. Serão elaborados relatórios periódicos.

| Characters entered: 393 |  |  |  |  |
|-------------------------|--|--|--|--|
| Min: 0 Max: 600         |  |  |  |  |

PREVIOUS

SAVE & CONTINUE EDITING

MARK AS COMPLETE

Preencher o quadro seguinte. Caracterizar quantitativamente as unidades intervencionadas da população alvo (ex: Nº de agregados familiares que não têm acesso a energia, nº de hospitais, nº de escolas, nº de casas, nº de aldeias, etc.).

Pode preencher até 8 tipos diferentes de unidades intervencionadas.

Descrever sucintamente o(s) procedimento(s) de monitorização e medição de impacto resultados obtidos.

Selecione "Mark as Complete" (pt: Marcar como concluído) se tiver terminado.

ou em "Previous" *(pt: Anterior)* para ver/editar a página anterior.

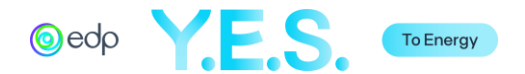

#### E. Parcerias

Esta secção refere-se à informação sobre os parceiros do projeto.

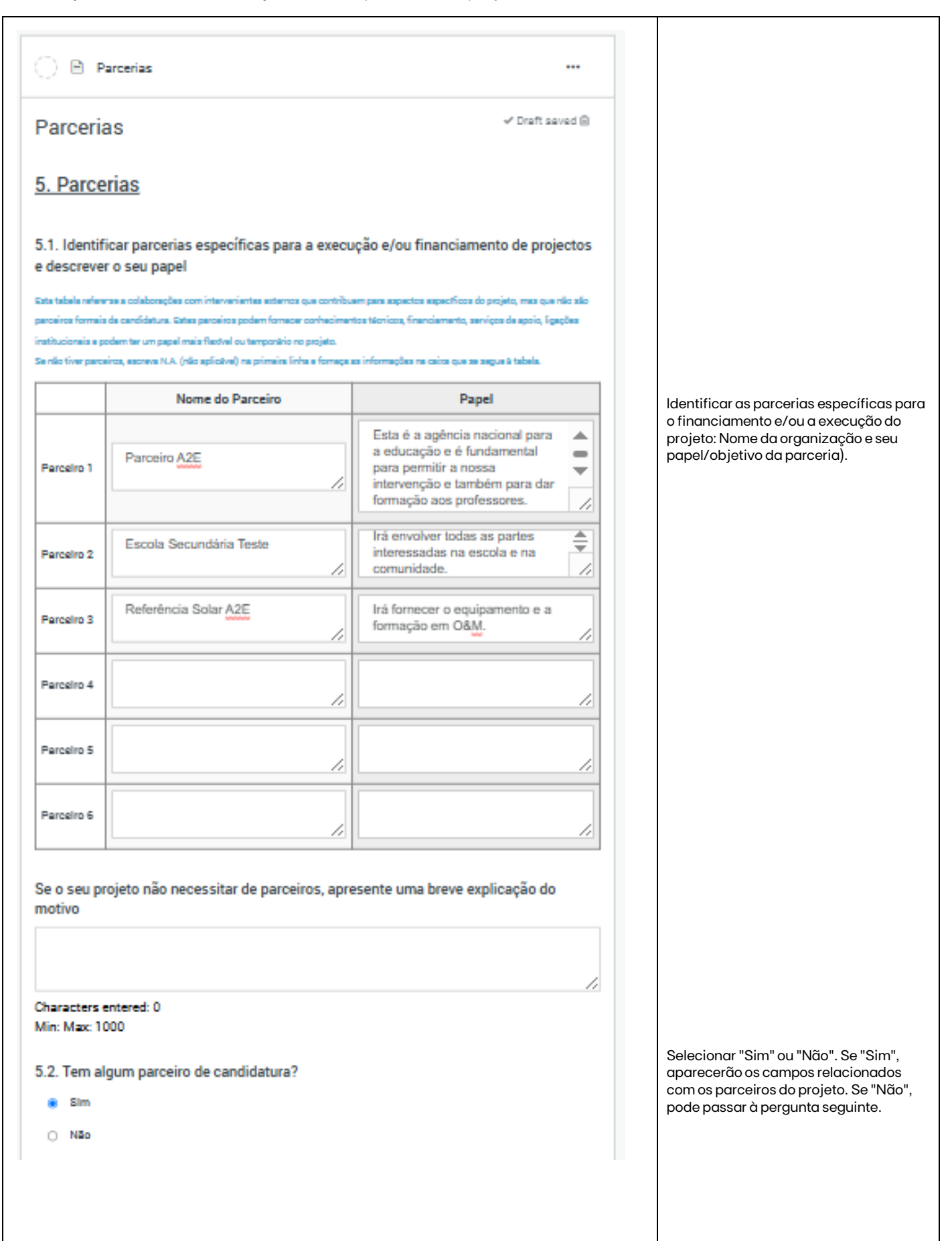

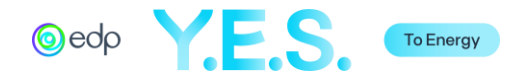

| Parceiro 1                                                                 |                                                                  | Estes campos serão automaticamente<br>preenchidos com as informações<br>introduzidas na Candidatura |
|----------------------------------------------------------------------------|------------------------------------------------------------------|----------------------------------------------------------------------------------------------------|
| A. Nome da Organização                                                     | Parceiro A2E                                                     | Simplificada. Pode ser alterado.                                                                    |
| B. Missão                                                                  | A2E Partner é a agência nacional para a educação e a<br>formação |                                                                                                    |
| C. Endereço/Morada permanente                                              | Rua de Teste, 23<br>Cidade Teste                                 |                                                                                                    |
| D. País de Registo                                                         | Malawi 🗸                                                         |                                                                                                    |
| E. Tipo de Organização                                                     | Sem fins lucrativos 🗸                                            |                                                                                                    |
| F. Nome da pessoa de contato                                               | Jane Williams                                                    |                                                                                                    |
| G. Posição/ Título Profissional                                            | Diretor de Operações                                             |                                                                                                    |
| H. Email                                                                   | jane.williams@a2epartr                                           |                                                                                                    |
| E. Telefone/Celular                                                        | 0000999999999                                                    |                                                                                                    |
| J. Website da Organização                                                  | www.teste.com                                                    |                                                                                                    |
| K. Papel do Parceiro no projeto                                            | O parceiro será responsável pela formação dos<br>professores     |                                                                                                    |
| L. Experiência em projectos,<br>soluções ou comunidades<br>similares       | A2E Partner é a agência nacional para a educação e a<br>formação |                                                                                                    |
| M. Portfolio/Carteira de Projetos                                          | www.teste.com/portfolic                                          |                                                                                                    |
| N. A parceria irá ser formalizado<br>por um Protocolo ou Contrato?         | Sim 🗸                                                            |                                                                                                    |
| O. A organização já foi apoiada<br>anteriormente pelo Fundo A2E da<br>EDP2 | Não 🗸                                                            |                                                                                                    |
| Adicionar outro parceiro?                                                  | 0                                                                | parceiro. Pode adicionar até 6 parceiros                                                            |
| Characters entered: 61<br>Min: Max: 1000                                   |                                                                  |                                                                                                    |
| 5.3. Acordos de Parceria (Se apli                                          | cável)                                                           |                                                                                                    |
| 🛧 Upload a file                                                            |                                                                  |                                                                                                    |
| SAVE & CONTIN                                                              | UE EDITING MARK AS COMPLETE                                      | Selecione "Mark as Complete" <i>(pt: Marcar como concluído)</i> se tiver terminado.                 |
|                                                                            |                                                                  |                                                                                                    |

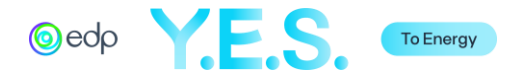

F. Viabilidade do Projeto

Esta secção descreve o processo de licenciamento, os riscos e a equipa de projeto.

| 📄 🖹 Viabilidade do Projeto                                                                              |                                                                                                    |   |                                                                                                    |
|----------------------------------------------------------------------------------------------------|----------------------------------------------------------------------------------------------------|---|----------------------------------------------------------------------------------------------------|
| Viabilidade do Projeto                                                                                  | (0%                                                                                                    | _ |                                                                                                    |
| <u>6. Gestão de projetos e</u>                                                                          | experiência                                                                                                    |   | Descrever a(s) licença(s) necessária(s)<br>para a execução do projeto e outras<br>observações, como o estado e a                                                                                  |
| 6.1. Processo de licenciamento                                                                          | (se aplicável)                                                                                                    |   | entidade emissora (ex: licença ambiental<br>do Ministério do Ambiente, etc.).                                                                                                    |
| Descrever a licença necessária para a implementaç<br>licença ambiental do Ministério do Ambiente, 2-3 m | ão do projeto e outras observações, como a entidade emissora e o tempo estimado (ex:<br>eses por lei para emitir a licença, etc.). |   |                                                                                                    |
| Licença #1                                                                                              |                                                                                                    |   |                                                                                                    |
| Nome da licença                                                                                         | Licença de Energia                                                                                                    |   |                                                                                                    |
| Estado                                                                                                  | Pendente                                                                                                    |   |                                                                                                    |
| Prazo previsto para a obtenção da<br>licença                                                            | 1 mês                                                                                                    |   |                                                                                                    |
| Nome da entidade licenciadora                                                                           | Regulador da Energia                                                                                                    |   |                                                                                                    |
| Tipo de Entidade                                                                                        | Nacional V                                                                                                    |   | Marque a caixa para adicionar uma nova<br>licença. Pode adicionar até 3.                                                                                                    |
|                                                                                                    |                                                                                                    |   | Clique em "Next" ( <i>pt: Seguinte</i> ) para                                                                                                    |
| SAVE                                                                                                    | & CONTINUE EDITING NEXT                                                                                                    |   | passar à pàgina seguinte da viabilidade<br>do projeto.                                                                                                    |
| 🕒 🖹 Viabilidade do Projeto                                                                              |                                                                                                    |   |                                                                                                    |
| Viabilidade do Projeto                                                                                  | (33%                                                                                                    |   |                                                                                                    |
| 6.2. Gestão de Riscos                                                                                   |                                                                                                    |   |                                                                                                    |
| Descrever o tipo de risco que pode afetar a execuçã<br>mitigação                                        | o do projeto (por exemplo, político, económico, tecnológico, outros) e as medidas de                                               |   | Identificar os principais riscos que<br>podem afetar o projeto (ex: políticos,                                                                                                    |
| Risco #1                                                                                                |                                                                                                    |   | sociais, ambientais, tecnológicos, financeiros, etc.).                                                                                                    |
| Tipo de Risco                                                                                           | Tecnológico 🗸                                                                                                    |   |                                                                                                    |
| Descrição do Risco                                                                                      | Os painéis solares são roubados                                                                                                    |   |                                                                                                    |
| Nível                                                                                                   | Médio 🗸                                                                                                    |   |                                                                                                    |
| Medida(s) de Mitigação                                                                                  | Ao negociar a instalação, incluir a instalação de<br>equipamento anti-roubo                                                        |   | Marque a caixa para adicionar um novo                                                                                                    |
| Adicionar outro?                                                                                        |                                                                                                    |   |                                                                                                    |
| PREVIOUS                                                                                                | SAVE & CONTINUE EDITING NEXT                                                                                                    |   | Clique em "Next" ( <i>pt: Seguinte</i> ) para<br>passar à página seguinte da viabilidade<br>do projeto ou em "Previous" ( <i>pt: Anterior</i> )<br>caso pretenda ver/editar a página<br>anterior. |
|                                                                                                    |                                                                                                    |   |                                                                                                    |

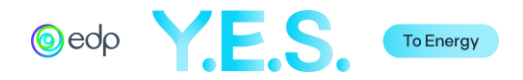

| ● I Viabilidade do Projeto                                                                                                    |                                                                                                  |                                                                                                    |                                                                                    |  |  |  |  |
|----------------------------------------------------------------------------------------------------|--------------------------------------------------------------------------------------------------|----------------------------------------------------------------------------------------------------|------------------------------------------------------------------------------------|--|--|--|--|
| Viabilidade do Projeto                                                                                                    | (66%                                                                                             |                                                                                                    |                                                                                    |  |  |  |  |
| 6.3. Equipa de Projeto                                                                                                    |                                                                                                  |                                                                                                    | ldentificar todos os membros da equipa<br>para a execução do projeto e o respetivo |  |  |  |  |
| 6.3.1. Perfil dos membros da equ                                                                                                    | ipa de projeto                                                                                   |                                                                                                    | papel.                                                                             |  |  |  |  |
| Membro do projeto #1                                                                                                    |                                                                                                  |                                                                                                    |                                                                                    |  |  |  |  |
| Nome                                                                                                    | João Silva                                                                                       |                                                                                                    |                                                                                    |  |  |  |  |
| Organização                                                                                                    | Teste & Cia                                                                                      |                                                                                                    |                                                                                    |  |  |  |  |
| Área de especialização                                                                                                    | Gestão de Projetos                                                                               |                                                                                                    |                                                                                    |  |  |  |  |
| Papel no projeto/Tarefas principais                                                                                                    | Coordenador do projeto - supervisionar as oper<br>assegurar a informação a todas as partes inter | rações e<br>essadas                                                                                                    |                                                                                    |  |  |  |  |
| Experiência relevante para o<br>projeto e/ou referências a nível<br>nacional                                                                                                    | 10 anos de experiência na coordenação de pro<br>de trabalho no Malawi nos últimos 5 anos         | jectos e                                                                                                    |                                                                                    |  |  |  |  |
| Adicionar outro                                                                                                    |                                                                                                  |                                                                                                    | Marque a caixa para adicionar um novo<br>membro da equipa de projeto. Pode         |  |  |  |  |
| Characters entered: 93<br>Min: Max: 400                                                                                                    |                                                                                                  |                                                                                                    | adicionar até 10.                                                                  |  |  |  |  |
| 6.3.2 CVs da Equipa de Projeto                                                                                                    |                                                                                                  |                                                                                                    | Os CVs da equipa são recomendados<br>mas opcionais nesta fase. Serão               |  |  |  |  |
| Opcional mas recomendado para o Líder de Projeto                                                                                                    |                                                                                                  | solicitados se o seu projeto passar à fase seguinte.                                                                                                    |                                                                                    |  |  |  |  |
| 1 Upload a file                                                                                                    |                                                                                                  |                                                                                                    |                                                                                    |  |  |  |  |
| 6.4. Experiência e Responsabilida                                                                                                    | ade do Promotor do Projeto (Organização)                                                         |                                                                                                    |                                                                                    |  |  |  |  |
| 6.4.1. Experiência em projectos,                                                                                                    | soluções e/ou comunidades-alvo semelhante                                                        | es                                                                                                    |                                                                                    |  |  |  |  |
| Teste & Cia tem 15 anos de exper<br>implementados, 5 dos quais no Ma<br>das quais no Malawi (1 expatriado<br>organizacional, assegurada pela fo<br>cumprimento dos requisitos de difo<br>comunidades que serve e tem um<br>nomeadamente com os ministério                                   | as, 3<br>b<br>Iral,                                                                              | Descrever a experiência da sua<br>organização e as suas referências,<br>incluindo a nível nacional.<br>Este campo será automaticamente<br>preenchido com as informações<br>introduzidas na Canddatura<br>Simplificada. Pode ser alterado. |                                                                                    |  |  |  |  |
| Characters entered: 544<br>Min: 0 Max: 1000                                                                                                    |                                                                                                  |                                                                                                    |                                                                                    |  |  |  |  |
| 6.4.2. Descrever a capacidade do promotor do projeto (financeira e técnica) para executar o projeto                                                                                                    |                                                                                                  |                                                                                                    |                                                                                    |  |  |  |  |
| Para além da nossa sólida experié<br>Referência A2E Solar tem uma ex<br>solares; tem as ligações necessár<br>estrutura segura e eficiente. Pode<br>e reparação do equipamento, se n<br>para todas as componentes do pro<br>cofinanciamento do projeto será fe<br>do projeto e dos doadores. | na<br>enção<br>ompra<br>eiros                                                                    | Descrever a capacidade do promotor do projeto (financeira e técnica).                                                                                                    |                                                                                    |  |  |  |  |
| Characters entered: 606<br>Min: 0 Max: 1000                                                                                                    |                                                                                                  |                                                                                                    |                                                                                    |  |  |  |  |

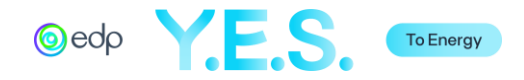

| Selecione "Sim" ou "Não". Se "Sim", será<br>aberta uma caixa de texto para<br>descrever o projeto. Se "Não", pode<br>passar à pergunta seguinte.                                            |
|----------------------------------------------------------------------------------------------------|
|                                                                                                    |
|                                                                                                    |
| Selecione "Sim" ou "Não". Se "Sim",<br>abrir-se- á uma caixa de texto. Se<br>"Não", pode terminar esta secção.                                                                              |
|                                                                                                    |
| Selecione "Mark as Complete" ( <i>pt:</i><br><i>Marcar como concluído</i> ) se tiver<br>terminado, ou em "Previous" ( <i>pt:</i><br><i>Anterior</i> ) para ver/editar a página<br>anterior. |
|                                                                                                    |

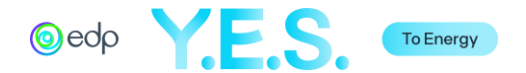

## G. Orçamento

Esta secção refere-se ao orçamento detalhado para a execução do projeto.

| 🔵 🖹 Orçamen                                                                                                    | ito                                                 |                                                    |                                                   |                                                    |                                                                 |                                                                                                    |
|----------------------------------------------------------------------------------------------------|-----------------------------------------------------|----------------------------------------------------|---------------------------------------------------|----------------------------------------------------|-----------------------------------------------------------------|----------------------------------------------------------------------------------------------------|
| <b>Orçamento</b><br>lota: Pode ser solicitado um<br>um cofinanciamento de 25%                                                                       | n apoio financeiro à ED<br>, (entidades sem fins lu | P entre 50.000 a 150.0<br>icrativos) ou 50% (entic | 00 euros. Como referid<br>dades com fins lucrativ | o, os candidatos deven<br>os) do valor global do p | Draft saved 📾<br>1 garantir, no mínimo,<br>projeto.             | O orçamento detalhado do projeto en<br>1. Despesas de investimento (relativas<br>materiais, equipamentos)<br>2. Despesas de desenvolvimento<br>(relacionadas com serviços).<br>Consultar o regulamento para verifico<br>todos os custos elegíveis e não elegív |
| Drçamento d                                                                                                    | etalhado d                                          | l <u>o projeto</u><br>Iateriais)                   |                                                   |                                                    |                                                                 | A primeira linha e a primeira coluna jć                                                                                                    |
| Rubricas<br>Orçamentais                                                                                                    | Descrição da<br>Rubrica/Item                        | Custo Total<br>(€)                                 | Valor<br>solicitado à<br>EDP (€)                  | Valor não<br>coberto pela<br>EDP (€)               | Entidade<br>financiadora<br>do valor não<br>coberto pela<br>EDP | estão preenchidas. Preencha as<br>informações nos restantes campos.<br>Na descrição da rubrica/item, descre<br>os equipamentos e/ou actividades a<br>considerar na respectiva rubrica<br>orçamental                                                            |
| Obras (Construção,<br>reabilitação e<br>melhoria de<br>instalações)                                                                                 | Adap<br>tação<br>da<br>escol                        | 3000                                               | 1000                                              | 2000                                               | Promot<br>or do<br>Projeto                                      | Em Custo Total (€), deve ser indicado<br>valor total rubrica orçamental. O valor<br>deve ser igual à soma dos dois campo<br>seguintes (Valor solicitado à EDP e Vo                                                                                             |
| Equipamento de<br>produção/geração,<br>distribuição e<br>elétrico                                                                                   | (30k<br>w) + •<br>bater<br>ias                      | 50000                                              | 32000                                             | 18000                                              | Proj<br>eto;<br>Refe ▼<br>rênci ∅                               | não coberto pela EDP).<br>Em Entidade financiadora, identificar<br>quem cofinancia a rubrica orçamento<br>para além da EDP.                                                                                                    |
| Equipamentos<br>específicos (TI,<br>telecomunicações<br>e/ou equipamentos<br>específicos<br>necessários para o<br>desenvolvimento da<br>atividade ) | 20<br>comput<br>adores                              | 10000                                              | 8000                                              | 2000                                               | Parceir<br>o A2E                                                |                                                                                                    |
| Outros<br>equipamentos<br>(detalhar o tipo de<br>equipamento)                                                                                       |                                                     |                                                    |                                                   |                                                    |                                                                 | A linha Subtotal 1 é automaticamente<br>preenchida à medida que são<br>introduzidos os bvalores na tabela .                                                                                                    |
|                                                                                                    |                                                     | 63000                                              | 41000                                             | 22000                                              |                                                                 | Certifique-se de que a soma é exacto                                                                                                    |

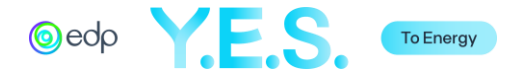

#### 2. Despesas de Desenvolvimento (Serviços)

\*Não elegível para cofinanciamento da EDP

| Rubricas<br>Orçamentais                                                                                                    | Descrição da<br>Rubrica/Item  | Custo Total<br>(€) | Valor<br>solicitado à<br>EDP (€) | Valor não<br>coberto pela<br>EDP (€) | Entidade<br>financiadora<br>do valor não<br>coberto pela<br>EDP |
|----------------------------------------------------------------------------------------------------|-------------------------------|--------------------|----------------------------------|--------------------------------------|-----------------------------------------------------------------|
| Recursos humanos<br>(pessoal do<br>Promotor do Projeto<br>ligado ao<br>desenvolvimento<br>das atividades)                           | 50%<br>Diret<br>or de<br>Droi | 10000              | 3000                             | 7000                                 | Promot<br>or do<br>projeto;                                     |
| Despesas de<br>deslocação,<br>alojamento e<br>representação                                                                         | 1 ≜<br>viag ↓<br>em           | 5000               | 0                                | 5000                                 | Pro<br>mot<br>or                                                |
| Serviços externos<br>(aquisição de<br>serviços, incluindo<br>peritos, consultores<br>e outros serviços<br>essenciais ao<br>projeto) |                               |                    |                                  |                                      |                                                                 |
| Despesas de<br>formação e material<br>didático                                                                                      | Wor ksho v<br>ps e            | 5000               | 4000                             | 1000                                 | Pro<br>mot<br>or                                                |
| Promoção do<br>projeto (atividades<br>de envolvimento<br>comunitário,<br>comunicação,<br>divulgação)                                | Inau<br>gura<br>ção           | 2500               | 1500                             | 1000                                 | Promot<br>or do<br>projeto;                                     |
| Monitorização e<br>Avaliação                                                                                                    | Activida<br>des de<br>M&A     | 1000               | 500                              | 500                                  | Parceir<br>o A2E                                                |
| *Custos de<br>escritório (aluguer,<br>consumíveis,<br>combustível e<br>comunicações)                                                | 10% dos v<br>cust             | 1000               | 0                                | 1000                                 | Promot<br>or do<br>projeto;                                     |
| Outras despesas<br>(Identificar e<br>detalhar por tipo de<br>despesa na<br>descrição)                                               | Mont<br>ente<br>inicia        | 2500               | 0                                | 2500                                 | Doa<br>dore<br>s                                                |
| Sub Total 2                                                                                                    |                               | 27000              | 9000                             | 18000                                |                                                                 |

Total (1 + 2): €90000

Valor solicitado à EDP. €50000

Percentagem solicitada à EDP. 55%

O Total e a Percentagem solicitados à EDP são calculados automaticamente, no entanto a página deve ser gravada primeiro para mostrar os números

SAVE & CONTINUE EDITING

MARK AS COMPLETE

A primeira linha e a primeira coluna já estão preenchidas. Preencha as informações nos restantes campos.

Na descrição da rubrica/item, descrever os serviços e/ou actividades a ter em conta no respetivo número orçamental.

Em Custo Total (€), deve ser indicado o valor total rubrica orçamental. O valor deve ser igual à soma dos dois campos seguintes (Valor solicitado à EDP e Valor não coberto pela EDP).

Em Entidade financiadora, identificar quem co-financiará a rubrica orçamental para além da EDP.

Apesar de serem aceites como custos do projeto, a rubrica orçamental destacada a amarelo, Custos de Escritório, não é elegível para cofinanciamento da EDP. O valor deve ser 0 no montante solicitado à EDP.

A linha Subtotal 2 é preenchida automaticamente à medida que os dados são introduzidos na tabela . Certifique-se de que a soma é exacta.

O Total (1+ 2) é automaticamente preenchido à medida que os dados são introduzidos na tabela . Certifique-se de que a soma é exacta.

As linhas Total e Percentagem solicitado à EDP e automaticamente, no entanto, a página deve ser gravda primeiro para mostrar os números.

Selecione "Mark as Complete" (*pt: Marcar como concluído*) se tiver terminado.

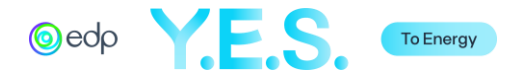

H. Sustentabilidade do Projeto

Esta secção refere-se à viabilidade futura do projeto.

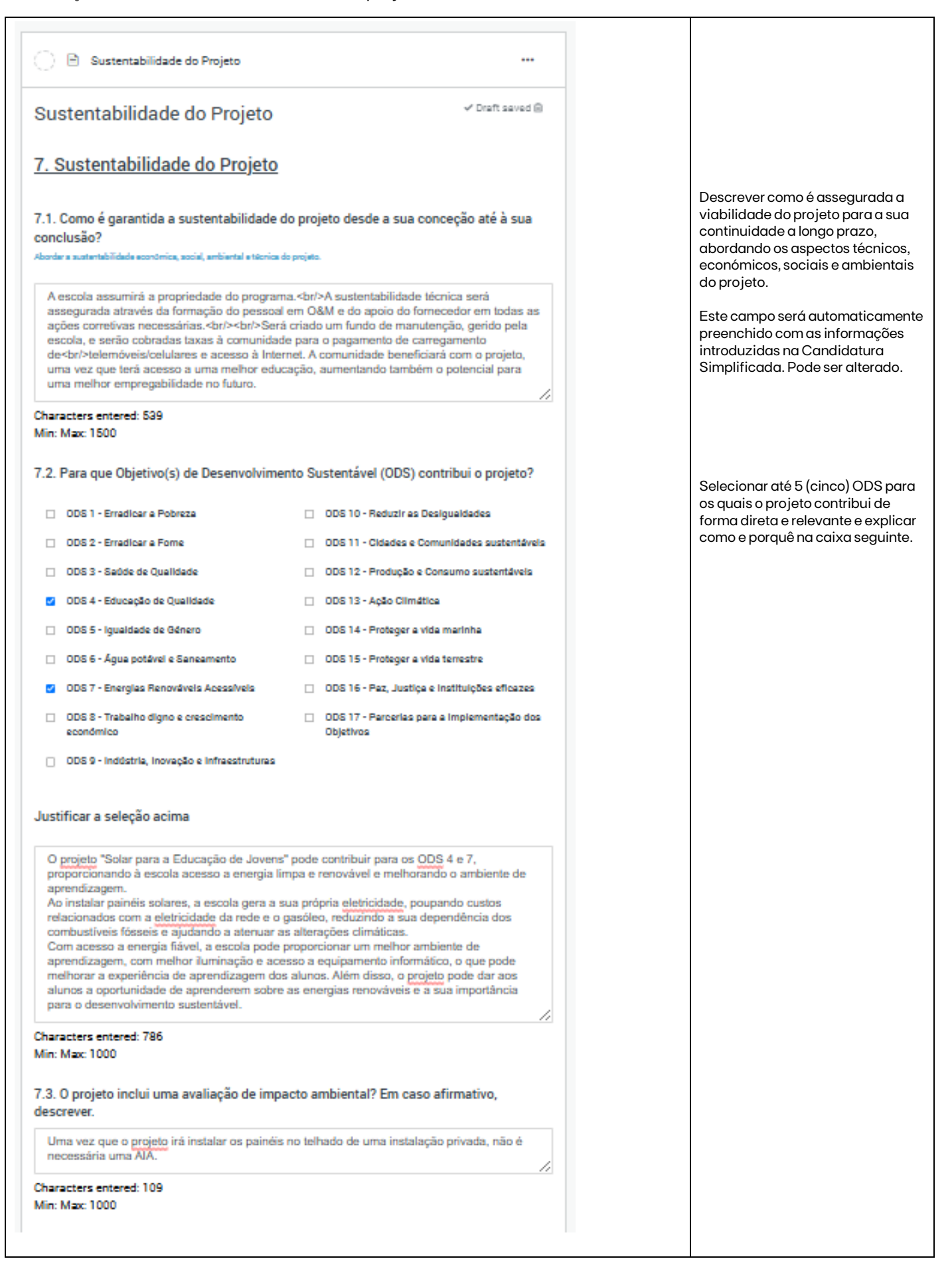

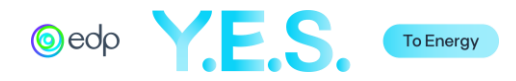

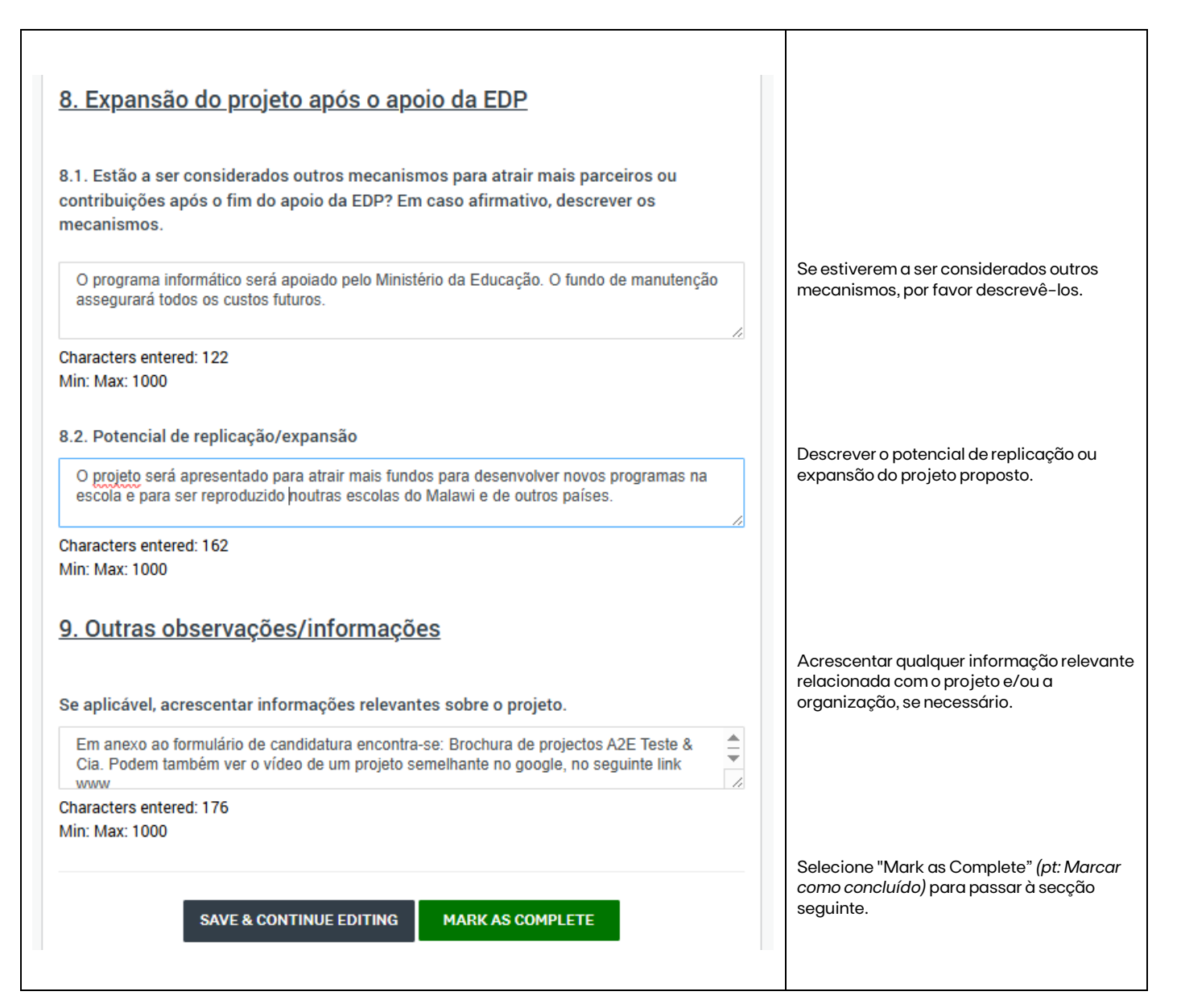

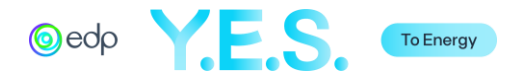

## I. Declaração do Candidato

Esta secção refere-se à declaração do Promotor do Projeto de conformidade com as políticas da EDP e com o Regulamento do Fundo A2E.

| 📄 🖹 Declaração do candidato                                       |                                                                                                    |                                             |                                                                                                    |  |  |  |
|-------------------------------------------------------------------|----------------------------------------------------------------------------------------------------|---------------------------------------------|----------------------------------------------------------------------------------------------------|--|--|--|
| Declaração do candida                                             | Declaração do candidato ✓ Draft saved ₪                                                                              |                                             |                                                                                                    |  |  |  |
| Formulário de Declaração do Candio<br>Integridade da EDP          | dato de alinhamento com o                                                                                            | <u>Código de Ética</u> e <u>Política de</u> |                                                                                                    |  |  |  |
| Declaração do Candidat                                            | 0                                                                                                    |                                             |                                                                                                    |  |  |  |
| Nome da entidade candidata                                        |                                                                                                    |                                             |                                                                                                    |  |  |  |
| Teste & Cia                                                       |                                                                                                    |                                             |                                                                                                    |  |  |  |
| Endereço                                                          |                                                                                                    |                                             | As informações serao automaticamente<br>preenchidas a partir dos dados constantes<br>nos campos da Informação do Promotor de |  |  |  |
| Linha de Endereço 1                                               | Rua do Teste, 23                                                                                                    |                                             | Projeto.                                                                                                    |  |  |  |
| Linha de Endereço 2                                               |                                                                                                    |                                             |                                                                                                    |  |  |  |
| Cidade                                                            | Teste                                                                                                    |                                             |                                                                                                    |  |  |  |
| Estado/Província/Região                                           | Teste                                                                                                    |                                             |                                                                                                    |  |  |  |
| Código Postal                                                     | 9000                                                                                                    |                                             |                                                                                                    |  |  |  |
| País                                                              | Portugal                                                                                                    | •                                           | l eia atentamente todas as pera intas e                                                                                      |  |  |  |
| Conhecemos e aceitamos o Cód                                      | Conhecemos e aceitamos o Código de Ética e a Política de Integridade da EDP                                          |                                             |                                                                                                    |  |  |  |
| Conhecemos os objectivos e cor<br>proposta está alinhada com os r | Conhecemos os objectivos e compromissos de sustentabilidade da EDP e a nossa<br>proposta está alinhada com os mesmos |                                             |                                                                                                    |  |  |  |
| Lemos e compreendemos o Reg                                       |                                                                                                    |                                             |                                                                                                    |  |  |  |
| tratamento de dados pessoais                                      |                                                                                                    |                                             |                                                                                                    |  |  |  |
| Confirmamos que não temos dív<br>a Segurança Social               |                                                                                                    |                                             |                                                                                                    |  |  |  |
| Sim 🗸                                                             |                                                                                                    |                                             |                                                                                                    |  |  |  |

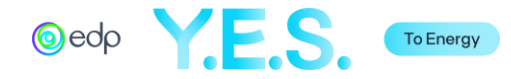

| Confirmamos que não fomos condenados nos últimos dois anos por questões éticas,<br>direitos humanos ou laborais |                                            |
|----------------------------------------------------------------------------------------------------|--------------------------------------------|
| Sim 🗸                                                                                                    |                                            |
| Confirmamos que a nossa reputação não está sob escrutínio                                                       |                                            |
|                                                                                                    |                                            |
| Confirmamos que não temos conflitos de interesses com o Grupo EDD                                               |                                            |
|                                                                                                    |                                            |
| Confirmamas que pão adoptamos quaisquer práticas partidárias religiosas costárias                               |                                            |
| ou discriminatórias                                                                                             |                                            |
| Sim                                                                                                    |                                            |
| A nossa situação financeira é adequada às exigências da proposta                                                |                                            |
| Sim 🗸                                                                                                    |                                            |
| A nossa organização está em condições de implementar corretamente a proposta                                    |                                            |
| Sim                                                                                                    |                                            |
| Se a nossa proposta for aprovada:                                                                               |                                            |
| Comprometemo-nos a medir e comprovar a execução da proposta de acordo com a metodologia da EDP                  |                                            |
| Entendemos que o apoio da EDP depende do cumprimento dos objetivos Sim 🗸                                        |                                            |
|                                                                                                    | Selecione "Mark as Complete" (pt: Marcar   |
| SAVE & CONTINUE EDITING MARK AS COMPLETE                                                                        | <i>como concluído)</i> se tiver terminado. |
|                                                                                                    |                                            |
|                                                                                                    |                                            |

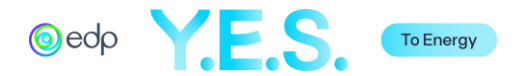

J. Relatório Anual (Financeiro e/ou Atividades)

Nesta secção, coloque os dois últimos relatórios de atividades e/ou financeiro.

| 📄 🗈 Relatório Anual (Financeiro e/ou Atividades)                                                                         |    |                                                                                                    |
|----------------------------------------------------------------------------------------------------|----|----------------------------------------------------------------------------------------------------|
| Task instructions <u>Hide</u> Por favor, faça o upload dos últimos dois anos do Relatório Financeiro e/ou de Atividades. |    | Clique em "Attach File" <i>(pt: Anexar ficheiro)</i> para adicionar o relatório de atividades ou financeiro. Depois de carregar o primeiro documento, clique novamente em Attach File" <i>(pt: Anexar</i> |
|                                                                                                    |    | <i>ficheiro)</i> para adicionar o segundo<br>documento.                                                                                                    |
| ATTACH FILE<br>Show accepted formats                                                                                     |    |                                                                                                    |
| Maximum: 2 MARK AS COMPLE                                                                                                | TE | Selecione "Mark as Complete" ( <i>pt:</i><br><i>Marcar como concluído</i> ) se tiver<br>terminado.                                                                                                    |

K. Documentação Complementar

Esta secção facultativa refere-se a todas as informações complementares relevantes para a análise do projeto.

| T Documentação Complementar                                                                                                    |                                                                                                    |
|----------------------------------------------------------------------------------------------------|----------------------------------------------------------------------------------------------------|
| Task instructions <u>Hide</u> Ex. Estudos, Especificações Técnicas, Orçamentos, Mapas de Quantidades, Certificados de acreditação (no caso de entidades declaradas de utilidade pública), Documentos comprovativos de experiência em colaboração com outras entidades ou certificados de adesão a redes e plataformas, etc. | Se necessário, clique em "Attach File"<br>( <i>pt: Anexar ficheiro</i> ) e/ou "Link to Video"<br>( <i>pt: Ligação para vídeo</i> ) para<br>acrescentar informações adicionais<br>relevantes. |
| ATTACH FILE LINK TO VIDEO                                                                                                    |                                                                                                    |
| MARK AS COMPLETE                                                                                                    | Selecione "Mark as Complete" <i>(pt:</i><br><i>Marcar como concluído)</i> se tiver<br>terminado                                                                                              |

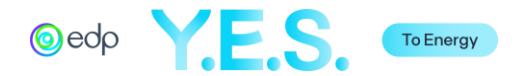

# 6. Submeter a Candidatura Detalhada

Depois de preencher o formulário de candidatura, pode rever o formulário clicando em "Review" antes de optar por submeter em "Submit". Também pode pré-visualizar em "Preview" ou descarregar o documento clicando nos 3 pontos do canto direito.

| 10 of 10 required tasks complete Last edited: 4 Apr 2025 17:25 (WEST) REVIEW | Fundo A2E - 7º Edição (PT)       Image: Candidatura Fictícia         ID: 0000000002       APPLICATION |   |
|------------------------------------------------------------------------------|----------------------------------------------------------------------------------------------------|---|
| Deadline: 7 Aug 2025 11:00 (WEST)                                            | Your tasks                                                                                            |   |
| Marta Louro (Owner)                                                          | Completed on: 3 Apr 2025 19:51 (WEST)                                                                 | > |
| ML Marta.Louro@edpr.com                                                      | Completed on: 3 Apr 2025 20:45 (WEST)                                                                 | > |
| Add collaborator                                                             | Descrição geral do projeto<br>Completed on: 3 Apr 2025 21:19 (WEST)                                   | > |
|                                                                              | Beneficiários e Atividades<br>Completed on: 4 Apr 2025 12:47 (WEST)                                   | > |
|                                                                              | Parcerias<br>Completed on: 4 Apr 2025 17:25 (WEST)                                                    | > |
|                                                                              | Viabilidade do Projeto<br>Completed on: 4 Apr 2025 15:51 (WEST)                                       | > |
|                                                                              | Orçamento<br>Completed on: 4 Apr 2025 16:43 (WEST)                                                    | > |
|                                                                              | Sustentabilidade do Projeto<br>Completed on: 4 Apr 2025 16:58 (WEST)                                  | > |
|                                                                              | Declaração do candidato<br>Completed on: 4 Apr 2025 17:05 (WEST)                                      | > |
|                                                                              | Relatório Anual (Financeiro e/ou Atividades)<br>Completed on: 4 Apr 2025 17:12 (WEST)                 | > |
|                                                                              | Completed on: 4 Apr 2025 17:12 (WEST)                                                                 | > |

Depois de clicar em "Submit" *(pt: Submeter)*, aparecerá uma mensagem de validação. Em seguida, será redirecionado para uma página de confirmação e será enviado um e-mail para o contato utilizado no registo.

| ×<br>Submit application                                                                                                    | Application Submitted                                                                                                    | @edp                                                                                                    |
|----------------------------------------------------------------------------------------------------|----------------------------------------------------------------------------------------------------|----------------------------------------------------------------------------------------------------|
| Please confirm submission of your application.<br>If you wish to take a look at the application before submitting,<br>please Review it. | Dear Applicant,<br>We would like to confirm that we received your application.<br>Thank you for submitting your project.<br>Best Regards,<br>AZE Team<br>Cot to My Applications | Caro∕ε João Silva<br>Informamos que a sua candidatura Candidatura Fictícia foi<br>submetida para Fundo A2E - 7º Edição (PT) a 3 Apr 2025<br>17:50 (WEST)<br>Obrigado, |
| CANCEL REVIEW SUBMIT                                                                                                    | View more Programs                                                                                                    | Equipa A2E                                                                                                    |

O estado candidatura será alterado para "Under Review" (*pt: Em análise*). Quando a revisão da análise estiver concluída, será enviada uma mensagem de correio eletrónico.